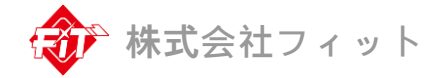

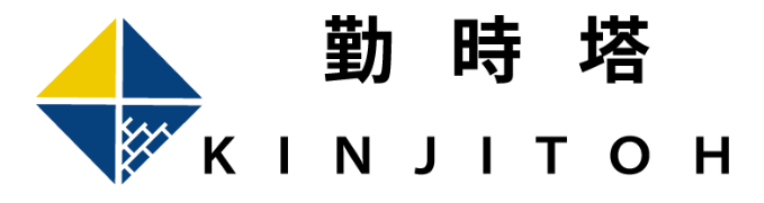

勤時塔 - SC Premium planB

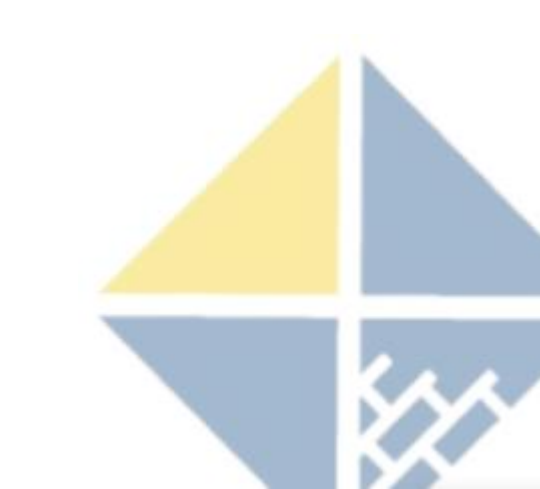

|                                 | 製品名                   | 概要                                                                                                    |
|---------------------------------|-----------------------|----------------------------------------------------------------------------------------------------|
| 勤時塔<br>KINJITOH                 | 勤怠管理                  | 生体認証機(顔認証、指紋認証、カード認証)と連動<br>することによって、勤怠管理システムを実現。生体認<br>証機で取得したログを、出退勤打刻に変換                                   |
| 勤時塔 - SC<br>KINJITOH - SC       | ストレスチェック<br>IT導入補助金対象 | 誰でも簡単に精神的・身体的ストレスの情報、自律神<br>経のバランス、血管の健康状態を測定できるように開<br>発され、特許を得た機器です。                                        |
| 勤時塔 - BS                        | ●<br>■<br>■<br>顔認証    | 高い精度でより早い顔認証を実現するディープラーニ<br>ング機能を搭載しています。マスクをしたままでも認<br>証が可能!コンパクトなスマートフォンサイズの洗練<br>されたデザインで、設置する場所の美観を損ねません。 |
| Biometric authentication System | 入退室管理                 | 生体認証(指紋認証)、ICカード認証(Mifare)を備え<br>た複合型入退室管理システム。オフィスや工場、医療<br>機関や研究機関のドアに設置することで物理的なセキ<br>ュリティと入退室者の管理ができます。   |

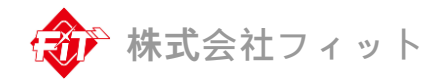

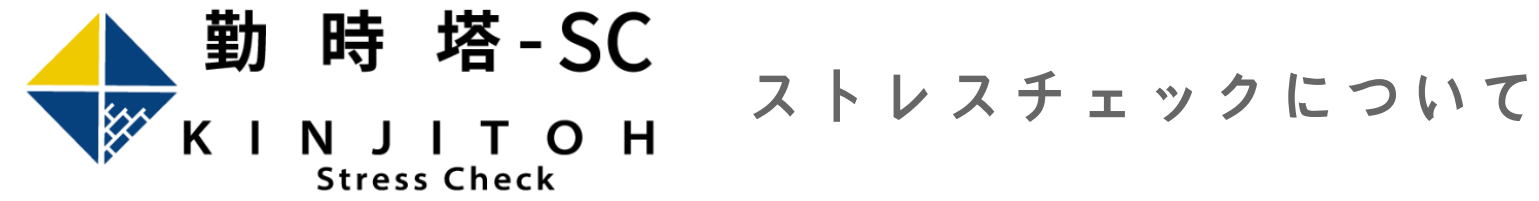

精神障害による労災請求件数の増加や自殺者の増加など、職場や仕事において強いストレスを感じている人が年々増えていることから、2015年12月1日 からストレスチェック制度が**義務化**されています。

## ストレスを抱える従業員の割合 ■職場にメンタル不調者がいると答えた企業の割合 56.7%

■職場でストレスを感じていると答えた男女 56.7%

■仕事や職業生活に強い不安や悩みストレスになっていると感じる 59.5%

■ストレスを感じている年齢は男女共に40~49歳 が最も多い割合 58.7%

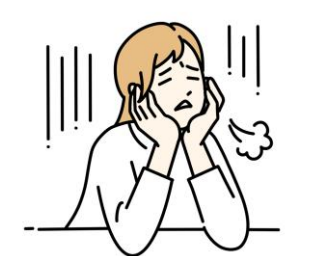

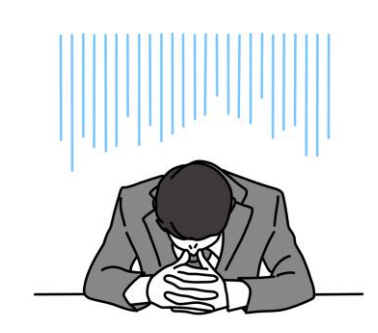

ストレスチェックの未実施のリスク

ストレスチェック未実施の場合、罰則が発生します!

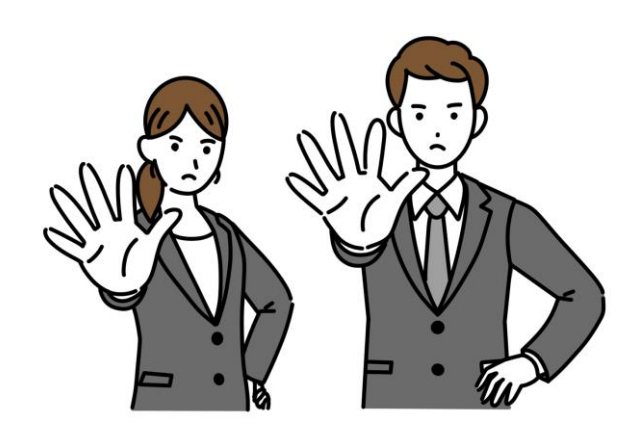

■未実施のリスク

- ・最大50万円の罰則金が課されることがある。
- ·安全配慮義務に違反に抵触。
- ・社会的に問題のある企業として社名を公表

■安全配慮義務違反

会社は民法415条1項に定める「<u>債務不履行</u>」によ

る損害賠償が請求されることも。

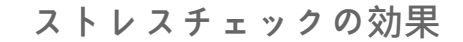

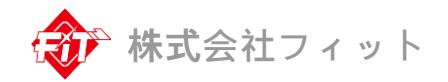

### ストレスチェックの導入により下記のようなメリットがあります。

### 生産性

- ・労働意欲向上
- ・欠勤の減少
- ・生産性の底上げ

### 企業イメージ

- ・売上アップ
- ・採用応募数アップ
- ・健康経営優良法人認定

## 離職リスク

- ・健康不良退職減
- ・定着率アップ
- ・従業員評価に向上

### 保険料負担

### ・企業保険料負担減

心身に不調をきたしている状態であるため、業務パフォーマンスが十分に発揮できず、生産性が低下します。

※出社しているものの、何らかの健康問題によって業務効率が落ちている状況→疾病出勤

### 【東大1項目版(SPQ)】

【設問】

病気やけががないときに発揮できる仕事の出来を100%として過去4週間の自身の仕事を評価してください。

【計算式】

疾病出勤=(100% - 回答値)、疾病出勤損失割合=(100% - 疾病出勤)

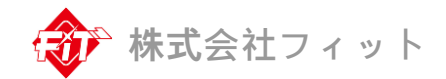

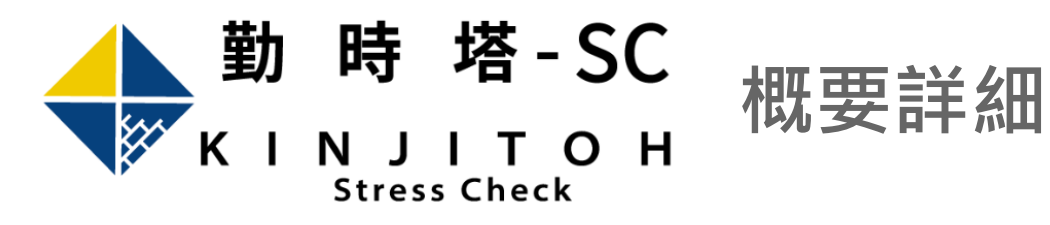

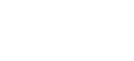

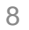

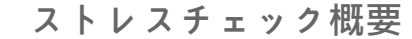

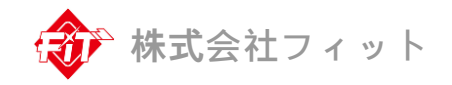

日々の心と体の健康状態を簡単に·客観的に測定結果を分かりやすくストレス度合や血管状態を見える化することができる。

■対象者・実施方法

・基本的に法人の労働者(老人ホームの入居者等へ使用される事もある)

・定期的にストレスチェックを実施。労働者の自己評価形式で行う。

### ■内容・結果の活用

・労働者が直面している仕事上の負荷やストレス要因、ストレスによる身体的・精神的な

症状、ストレスへの対処方法などを評価。

・働者の健康管理や労働環境の改善に役立てる。

・必要に応じて、適切な支援やカウンセリングを提供。

労働者の心理的な健康を保護し、労働環境の改善に役立てる事ができまず!

### 測定結果の詳細

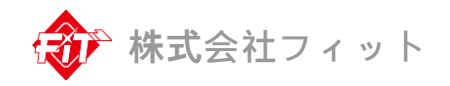

身体・精神的なストレス所帯を示しています。数値が低い ほど健康的な状態です。 **身体的ストレス**:自分の体(身体)が疲労やストレスによっ て受けている圧迫感を意味します。健康で活力があるほど 結果が良く出て、身体的に疲れているほど結果が悪く出ま す。 精神的ストレス:精神的に受けているストレス(不安・心

配・怒り・緊張・無気力)程度を示しています。

ストレス指数:体が身体的・精神的に受けている全体的なストレスの程度をパーセントで数値化した値です。数字が低いほどストレスが少なく、健康的な状態を表しています。

緑色:ストレスが少なく良好な状態

黄色:日常的なストレスを受けている状態

赤色:ストレスを継続的に受けた慢性的なストレス状態

自律神経均衡度:緊張(交感神経)と弛緩(副交感神経)のバランスの程度を表します。緑色の標準範囲内に位置すれば適切なバランスを保っていて健康な状態です。

バランス:交感神経と副交感神経が適切なバランスを保ち健 康的な状態。交感優位に近いほど交感神経が亢進された状態 であり不安、イライラ感などと緊張感がある状態です。副交 感優位に近いほど副交感神経が亢進された状態で落ち込み、 無気力、やる気不振などを感じる状態です。

身体の船体的な健康状態を示します。数値が高いほどストレスへの適応能力が良く健康な状態です。

ストレス対処能力:身体がストレスを受けた時、どれほど 適応し解消することが出来るかを表す指標です。同じスト レスを受けても対処能力が良い人はストレスを簡単に乗り 越えることが出来ます。逆に対処能力が悪い人は持続的な ストレスが病気につながることがあります

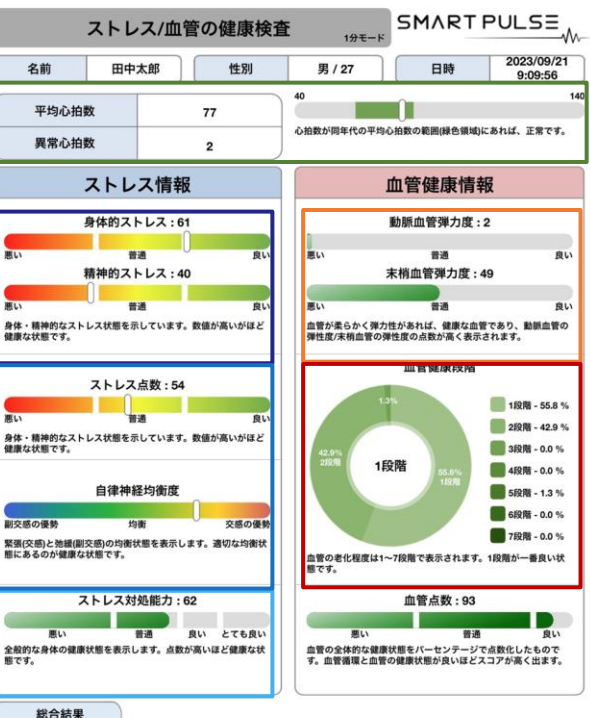

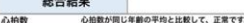

ストレス 精神的及び肉体的なストレスが少なく、ストレスへの対処能力も良い状態です。健康状態が良好ですので、継続的な健康管理をして、現 状態を維持して下さい。

血管健康 血液循環及び血管の状態が非常に良いです。規則正しい生活習慣と適度な運動を通して現在の状態を維持して下さい。

アドバイス 健康補助食品のお勧め成分として葉酸、オメガ3脂肪酸、トリプトファン (tryptophan) があります。運動処方では定期的に運動や日光を十 分に当ててくたさい。

#### 心拍数が緑色の標準範囲内であれば正常です。

**平均心拍**:心臓が1分間平均動く心拍数の回数 (大人平均心拍数:80~90回、子供平均心拍数:70~100回)

異常心拍:測定中激しく動いたり不整脈がある場合に表示される 非常に不規則な心臓の鼓動を意味します。成人の場合、異常心拍 数が5回以上、子供の場合20回以上の場合には測定結果の正確度 が低下するので再測定が必要です。普通に測定したにも関わらず 以上心拍数が複数回出た場合には不整脈を疑う必要があります。 (子供の場合なら成人になると以上心拍数が自然になくなる場合が あります。)

動脈血管と抹消血管の弾性度の数値が高いほど柔軟性と弾力が良い健康的な血管です。

動脈血管弾性度:心臓から出る血液の流れ・強さを意味します。

抹消血管弾性度:手や足のように体の末端に流れる血液の循環程度を意味します。抹消血管の場合、人体内の酸素・栄養供給などによる血圧、血流量の変化とストレスによるホルモンの影響などで測定のたびに結果の変化が多く見られます。

・血管弾性度は同じ性別・年齢のグループの標準値を基準に算出 されるため血管段階とは異なることがあります。

#### 血管健康段階

血管の老化程度は1から7段階に分離されます。

1段階:血管の健康状態が非常に良い状態。 2段階:血管の健康状態が良好な状態。 3~4段階:血管の老化が始まった状態で注意が必要な状態。 6~7段階:血管の健康状態が非常に悪い状態。血液循環障害と血 管の健康疾患が憂わしい状態。

### 血管点数

血管の全体的な健康状態をパーセンテージで点数貸したものです。 血管循環と血管の健康状態が良いほどスコアが高く出ます。

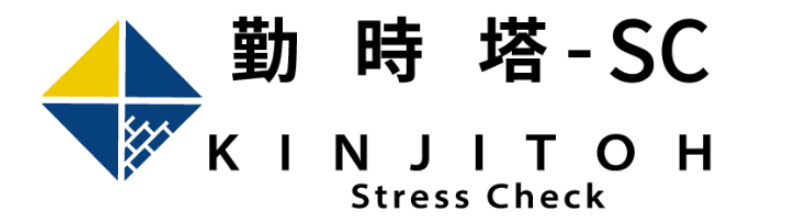

運用方法

従業員の日々の健康管理にご使用下さい!実施の時期、回数に制限はございません。 月1回の実施により健康診断では判定できないプレゼンティーズムの従業員を早めに判別で きるようになり、人事 / 労務施策に役立てることが可能となります。

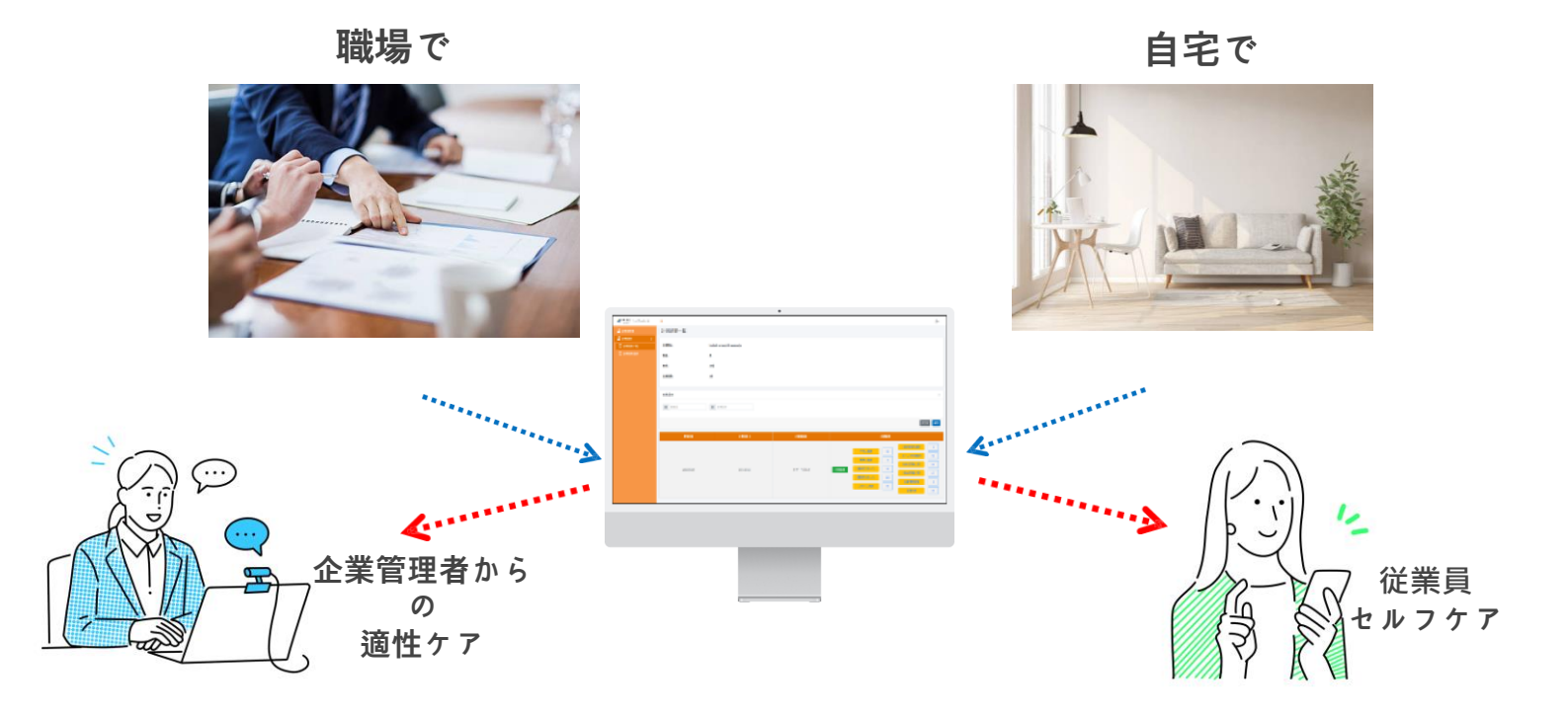

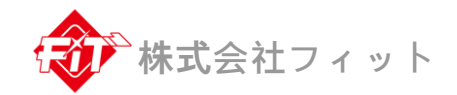

## • マスタ管理画面

・ 企業管理画面(共P-02、共P-05、汎P-07)

## • 有識者管理画面

- 計測者管理画面
- 代理店管理画面(共P-01)

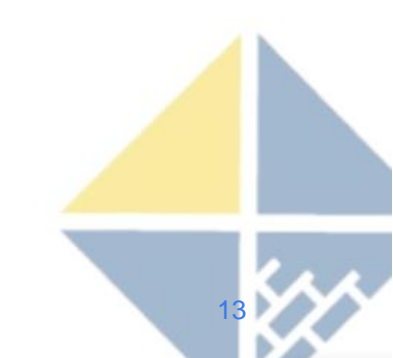

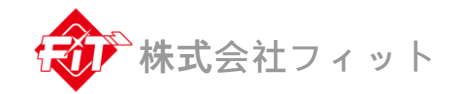

## マスタ管理画面

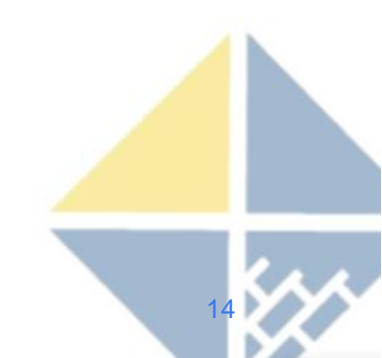

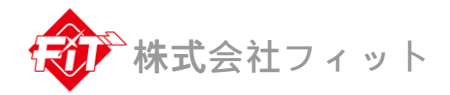

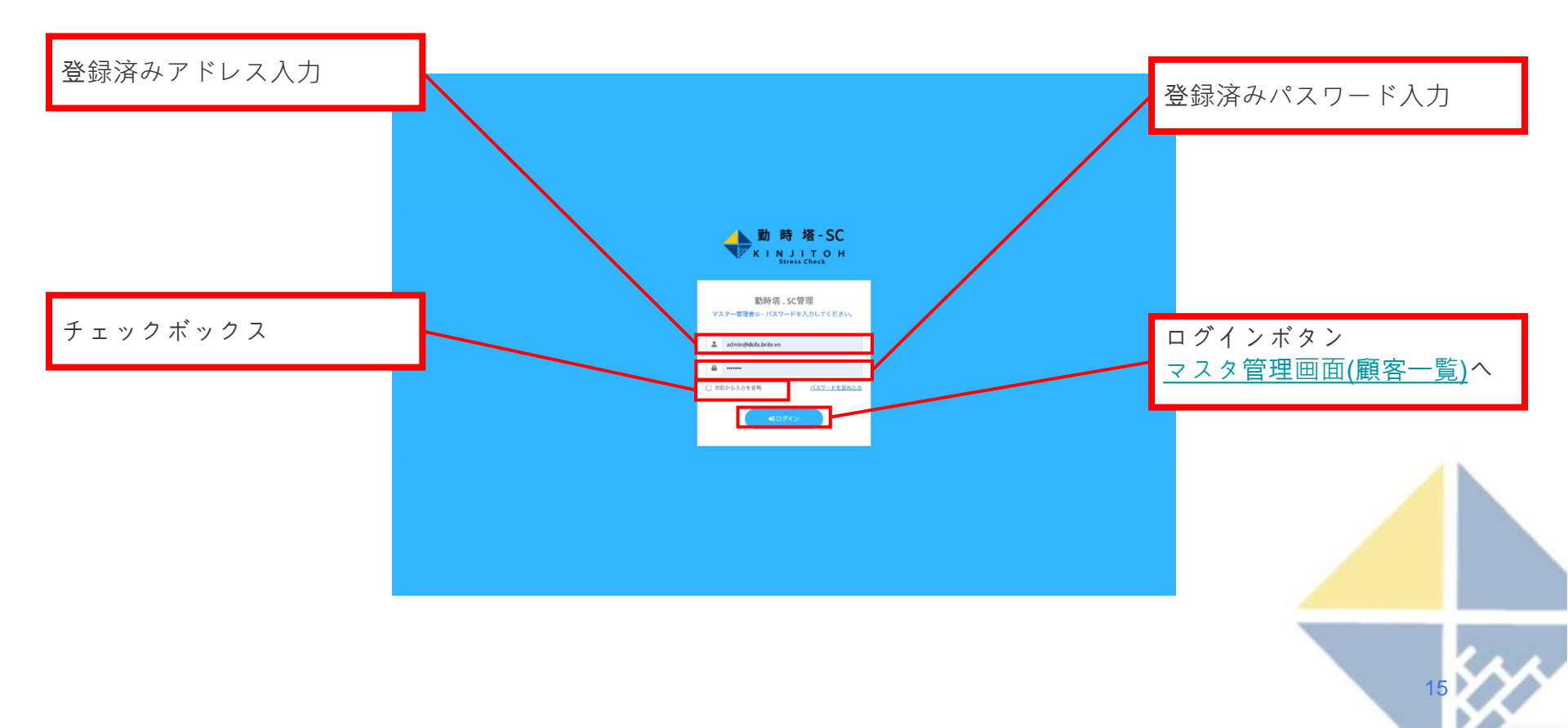

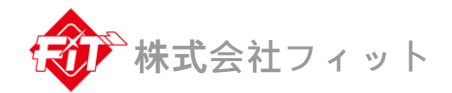

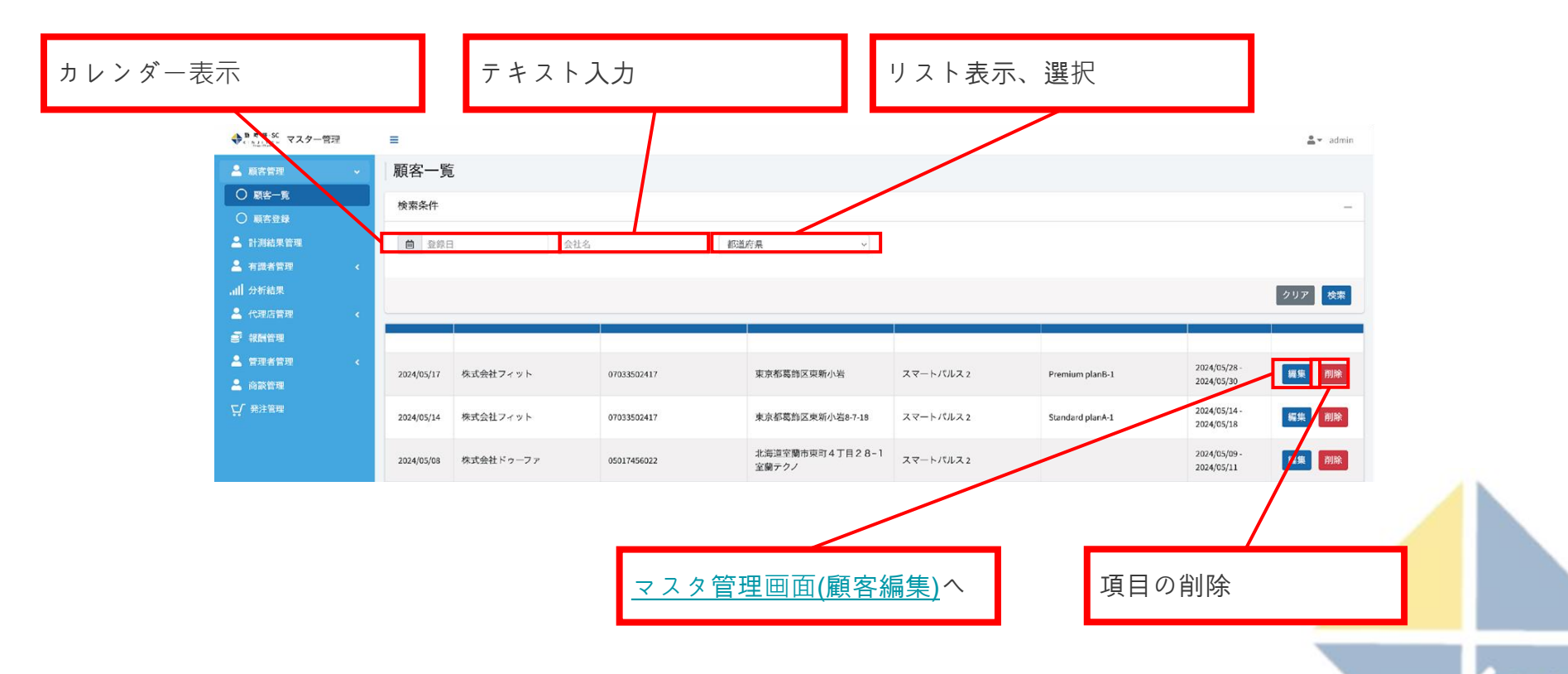

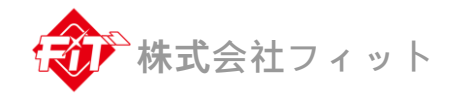

| ◆ B # #-55 マスター管理  |               | <u>⊥</u> = admin      |    |
|--------------------|---------------|-----------------------|----|
| 🚨 服吉常理 🗸           | 顧客編集          |                       |    |
|                    | 会社名=          | 権式会社フィット              |    |
| A 計測結果管理           | 会社干+          | 12003                 |    |
| 🔺 सामसंघर्षः <     | 電話香号•         |                       |    |
| 」副 分析結果<br>▲ 化理由效率 | 4244 F        |                       |    |
| a 40410 a          | Triaman.      | <u>テキスト入力</u>         |    |
| 🔺 налана 🧹 🤟       | WALKSHIP -    |                       |    |
| ▲ 前装管理<br>て「 母注管理  |               | Premum pane-a         |    |
| Натра              | <b>契約期間</b> + | 2004/05/20 2004/05/20 |    |
|                    |               |                       |    |
|                    |               |                       |    |
|                    |               |                       |    |
|                    |               |                       |    |
|                    |               |                       |    |
|                    |               |                       |    |
|                    |               |                       |    |
|                    |               |                       |    |
|                    |               |                       | _  |
|                    |               |                       |    |
|                    |               | カレンダー表示、              | 選択 |
|                    |               |                       |    |
|                    |               |                       |    |
|                    |               |                       |    |
|                    |               |                       |    |
|                    |               |                       |    |
|                    |               |                       |    |
|                    |               | 確認から登録ボタンへ            |    |
|                    |               |                       |    |
|                    |               |                       | 17 |
|                    |               |                       |    |
|                    |               |                       |    |

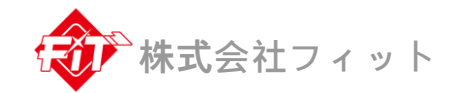

**INN** 

| ◆ □ # # % マスター管理              |                               |                                     |                | 🚨 🖛 admin |                                                                                                    |
|-------------------------------|-------------------------------|-------------------------------------|----------------|-----------|----------------------------------------------------------------------------------------------------|
| ≗ 85778<br>○ 85-8             | <ul> <li> <b>顧</b></li> </ul> | <b>客登録</b><br>88898してください。*はみほ入力です。 |                |           |                                                                                                    |
|                               | £8                            | 会社名を入力してください                        |                |           |                                                                                                    |
| ▲ 利益利管理                       | <u>ح</u>                      | ╤● 会社卿使音号を入力してください                  |                | Ξ.        |                                                                                                    |
|                               | 123                           | <b>曇号∗</b> 電話番号を入力してください            |                |           |                                                                                                    |
|                               | <<br>会社                       | <b>住所</b> + 会社住所を入力してください           |                |           |                                                                                                    |
| <ul> <li>स्वत्रध्व</li> </ul> | < 取録                          | () 取扱機器を入力してください                    | 個数選択、          |           | テキスト入力                                                                                                    |
| A ARES                        | 取扱                            | <b>ブラン。</b> 取扱プラン選択                 |                |           |                                                                                                    |
|                               | 灰杉                            | 親間* 契約開始日を選択してください                  | 契約終了日を選択してください |           |                                                                                                    |
|                               |                               |                                     |                |           |                                                                                                    |
|                               | 168                           | 8団者を登録してください。 ※は必須入力です。             |                |           |                                                                                                    |
|                               | 101                           | 者名+ admingidefa.brite.vn            |                |           |                                                                                                    |
|                               | 12.1                          | <b>者10</b>                          |                |           |                                                                                                    |
|                               | 102                           | 7-ド•                                |                |           |                                                                                                    |
|                               |                               |                                     |                |           |                                                                                                    |
|                               |                               |                                     | 確認             |           |                                                                                                    |
|                               |                               |                                     |                |           |                                                                                                    |
|                               |                               |                                     |                |           |                                                                                                    |
|                               |                               |                                     |                |           |                                                                                                    |
|                               |                               |                                     |                |           |                                                                                                    |
|                               |                               |                                     |                |           | カレンダー表示、選択                                                                                                    |
|                               |                               |                                     |                |           |                                                                                                    |
| _                             |                               |                                     |                |           |                                                                                                    |
|                               |                               |                                     |                |           |                                                                                                    |
|                               |                               |                                     |                |           |                                                                                                    |
|                               |                               |                                     |                |           |                                                                                                    |
| キフト-                          | 1 +                           | (                                   |                | ギカンム      | 1. Sec. 1. Sec. 1. Sec. 1. Sec. 1. Sec. 1. Sec. 1. Sec. 1. Sec. 1. Sec. 1. Sec. 1. Sec. 1. Sec. 1. Sec. 1. Sec. |
| キストノ                          | ヘノ                            | (一即日勁人刀)                            | 唯認から金邨         | ホダンヘ      |                                                                                                    |
|                               |                               |                                     |                |           |                                                                                                    |
|                               |                               |                                     |                |           | 18                                                                                                    |

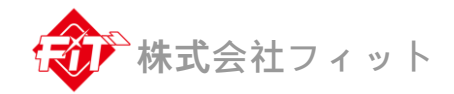

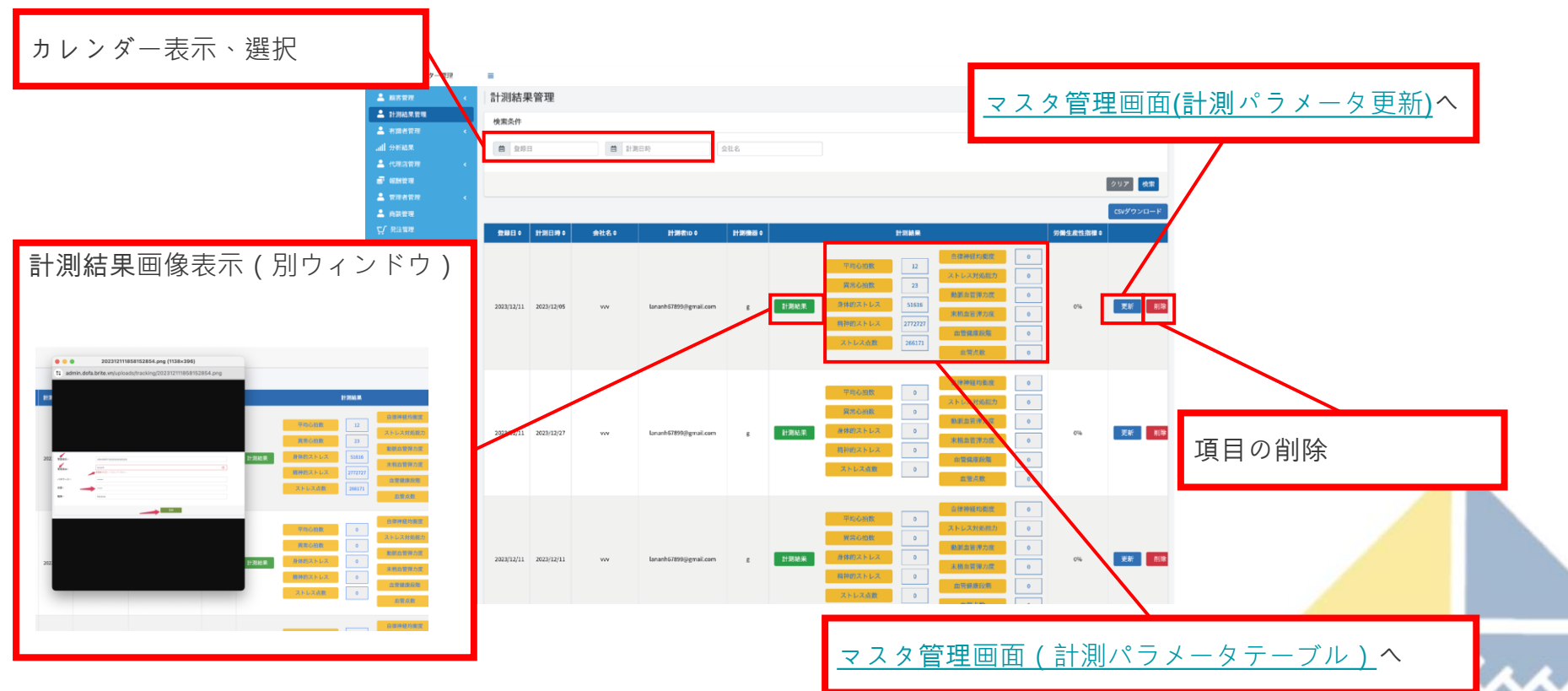

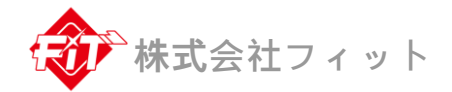

| ◆ <sup>B</sup> ♥ ₱-SC     マスター管理                                                                                                    | ≡                      |                                                           |        |         |         | 🚨 🔻 admin |  |  |  |  |
|----------------------------------------------------------------------------------------------------|------------------------|-----------------------------------------------------------|--------|---------|---------|-----------|--|--|--|--|
| 💄 顧客管理 🔹                                                                                                    | 計測パラメータテーブ             | <b>`</b> ル                                                |        |         |         |           |  |  |  |  |
| 上 計測結果管理     本 前課者管理     《     加川 分析結果     《     ①     ①     ①     ①     ①     ①     ①     ①     ①     ①     ①     ①     ①     ①     ①     ①     ①     ①     ①     ①     ①     ①     ①     ①     ①     ①     ①     ①     ①     ①     ①     ①     ①     ①     ①     ①     ①     ①     ①     ①     ①     ①     ①     ①     ①     ①     ①     ①     ①     ①     ①     ①     ①     ①     ①     ①     ①     ①     ①     ①     ①     ①     ①     ①     ①     ①     ①     ①     ①     ①     ①     ①     ①     ①     ①     ①     ①     ①     ①     ①     ①     ①     ①     ①     ①     ①     ①     ①     ①     ①     ①     ①     ①     ①     ①     ①     ①     ①     ①     ①     ①     ①     ①     ①     ①     ①     ①     ①     ①     ①     ①     ①     ①     ①     ①     ①     ①     ①     ①     ①     ①     ①     ①     ①     ①     ①     ①     ①     ①     ①     ①     ①     ①     ①     ①     ①     ①     ①     ①     ①     ①     ①     ①     ①     ①     ①     ①     ①     ①     ①     ①     ①     ①     ①     ①     ①     ①     ①     ①     ①     ①     ①     ①     ①     ①     ①     ①     ①     ①     ①     ①     ①     ①     ①     ①     ①     ①     ①     ①     ①     ①     ①     ①     ①     ①     ①     ①     ①     ①     ①     ①     ①     ①     ①     ①     ①     ①     ①     ①     ①     ①     ①     ①     ①     ①     ①     ①     ①     ①     ①     ①     ①     ①     ①     ①     ①     ①     ①     ①     ①     ①     ①     ①     ①     ①     ①     ①     ①     ①     ①     ①     ①     ①     ①     ①     ①     ①     ①     ①     ①     ①     ①     ①     ①     ①     ①     ①     ①     ①     ①     ①     ①     ①     ①     ①     ①     ①     ①     ①     ①     ①     ①     ①     ①     ①     ①     ①     ①     ①     ①     ①     ①     ①     ①     ①     ①     ①     ①     ①     ①     ①     ①     ①     ①     ①     ①     ①     ①     ①     ①     ①     ①     ①     ①     ①     ①     ①     ①     ①     ①     ①     ①     ①     ①     ①     ①     ①     ①     ①     ①     ①     ①     ①     ①     ①     ①     ①     ①     ①     ①     ①     ①     ①     ①     ①     ①     ①     ①     ①     ①     ①     ① | 計測者10:<br>会社名:<br>童師日: | D: lananh67899@gmail.com<br>: vvv<br>: 2023/12/11 計測機器: g |        |         |         |           |  |  |  |  |
| ●     報酬管理       ▲     管理者管理                                                                                                    | 計測日時                   | 平均心拍数                                                     | 異常心拍数  | 身体的ストレス | 精神的ストレス | ストレス点数    |  |  |  |  |
| ▲ 商談管理                                                                                                    | 2023/12/05             | 12                                                        | 23     | 51616   | 2772727 | 266171    |  |  |  |  |
|                                                                                                    | 動脈血管彈力度                | 末梢血管弹力度                                                   | 血管健康段階 | 血管点数    | 自律神経均衡度 | ストレス対処能力  |  |  |  |  |
|                                                                                                    | 0                      | 0                                                         | O      | O       | D       | 0         |  |  |  |  |
|                                                                                                    |                        |                                                           | 戻る     |         |         |           |  |  |  |  |

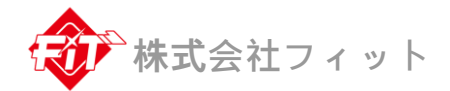

| ◆●●●● マスター管理        | =                 |            |          | 🚊 👻 admin |             |  |
|---------------------|-------------------|------------|----------|-----------|-------------|--|
| 🚨 廠吉管理 <            | 計測パラメータ更          | 斩          |          |           |             |  |
| 🚢 計測結果管理            | 計測パラメータを更新してください。 | *は必須入力です。  |          |           |             |  |
| ▲ 有識者管理 < .all 分析結果 | 計測(日10)+          | 2023/12/05 |          |           |             |  |
| 🚢 fundina 🤟 🤞       | 平均心拍数。            | 12         |          |           |             |  |
| a                   | 異常心拍数・            | 23         |          |           |             |  |
| ▲ H2201H22 <        | 身体的ストレス+          | 51616      |          |           | _ \ _ \ _ \ |  |
|                     | 精神的ストレス®          | 2772727    |          |           | テキスト人力      |  |
|                     | ストレス点数・           | 266171     |          |           |             |  |
|                     | 自律神経均衡度。          | 0          |          |           |             |  |
|                     | ストレス対処能力。         | 0          |          |           |             |  |
|                     | 勤耕血管弹力度+          | 0          |          |           |             |  |
|                     | 末梢血管弹力度*          | 0          |          |           |             |  |
|                     | 血管健康段階。           | 0          |          |           |             |  |
|                     | 血管点数•             | 0          |          |           |             |  |
|                     |                   |            | 確認から登録ボタ | ンヘ        |             |  |
|                     |                   |            |          |           |             |  |
|                     |                   |            |          |           |             |  |
|                     |                   |            |          |           |             |  |

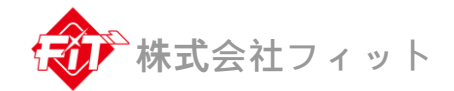

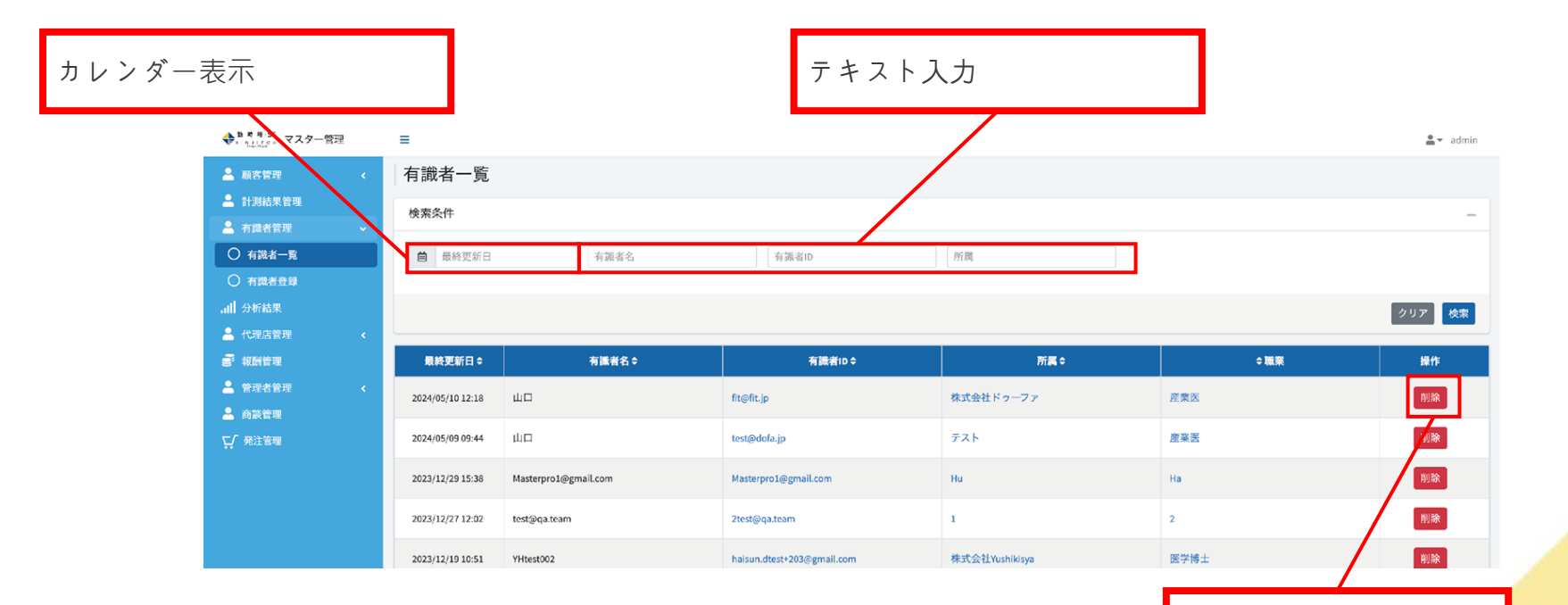

項目の削除

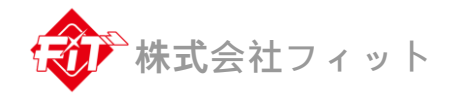

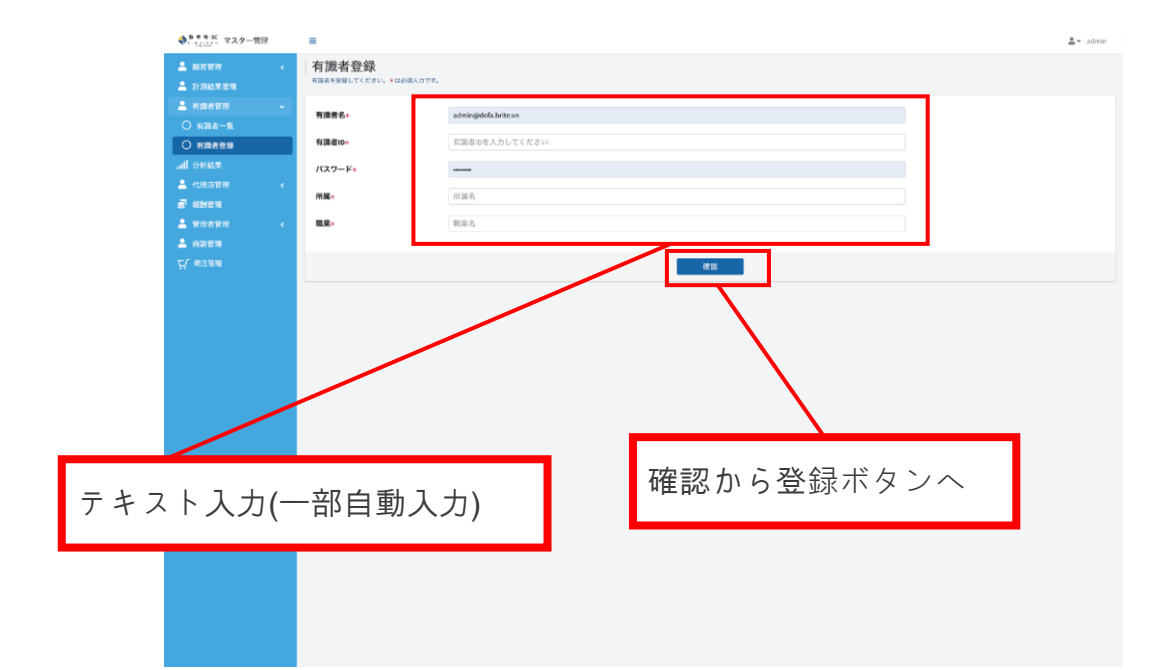

## マスタ管理画面(分析結果)

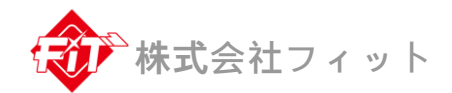

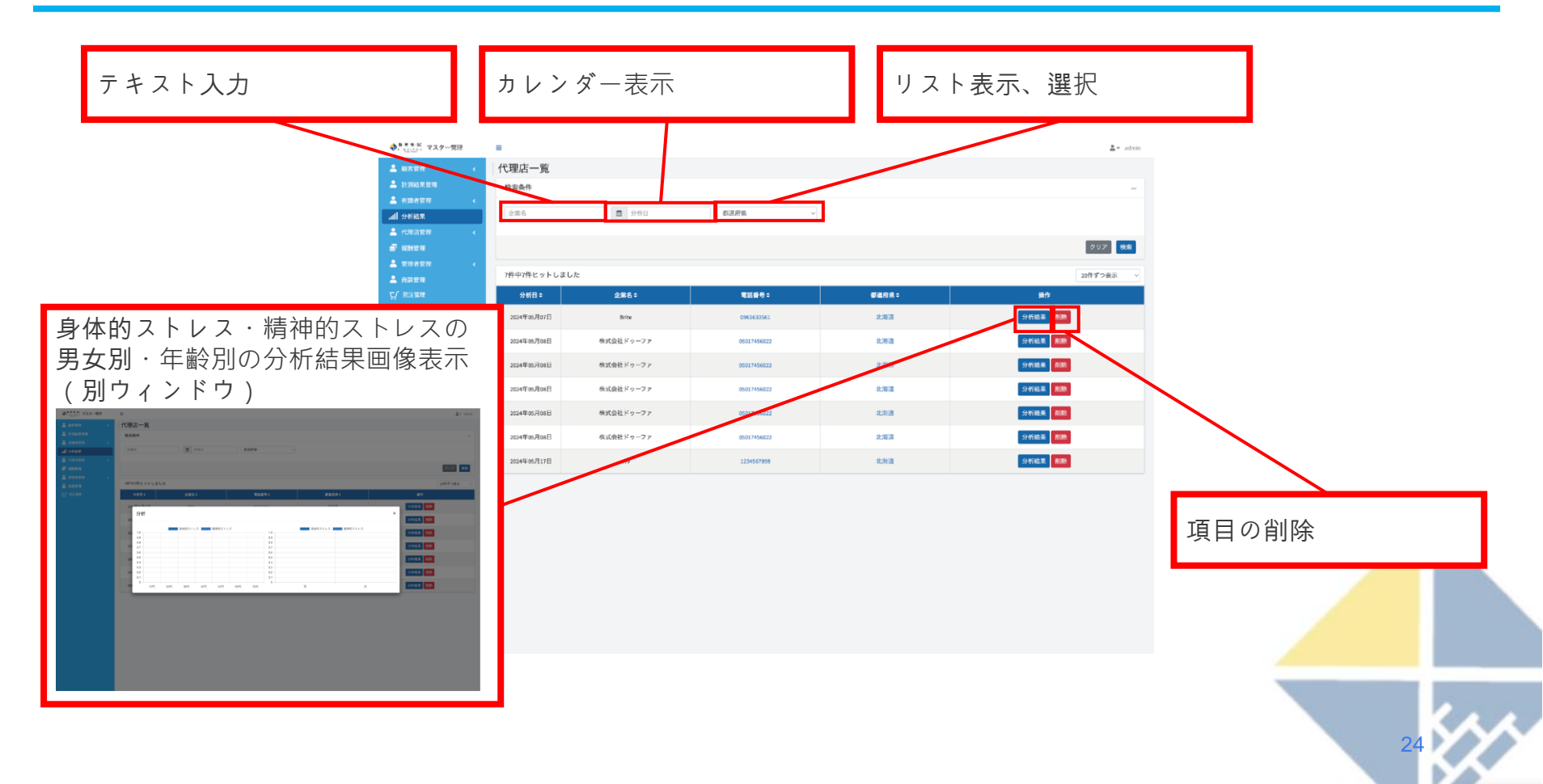

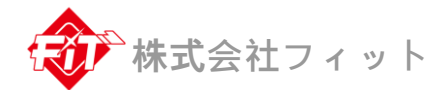

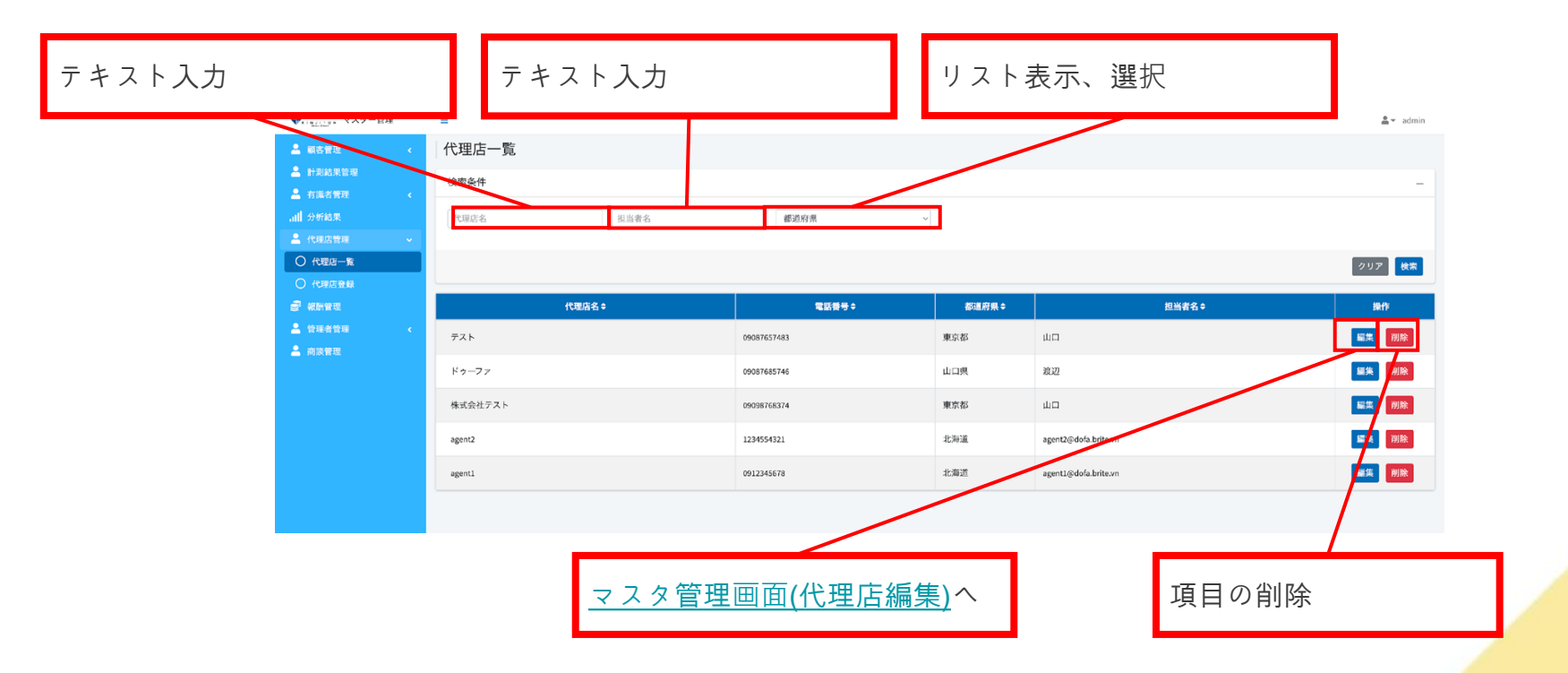

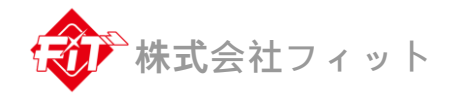

| 1       1       1       1       1       1       1       1       1       1       1       1       1       1       1       1       1       1       1       1       1       1       1       1       1       1       1       1       1       1       1       1       1       1       1       1       1       1       1       1       1       1       1       1       1       1       1       1       1       1       1       1       1       1       1       1       1       1       1       1       1       1       1       1       1       1       1       1       1       1       1       1       1       1       1       1       1       1       1       1       1       1       1       1       1       1       1       1       1       1       1       1       1       1       1       1       1       1       1       1       1       1       1       1       1       1       1       1       1       1       1       1       1       1       1       1       1       1       1                                                                                                          | ● Parama       ● Parama       ● Para       ● Para       ● Para       ● P                                                                                                    | ▲ 総合管理 <<br>▲ 計画的常理<br>▲ 計画的常理 <<br>▲ 作画的智慧 <<br> | 代理店編集  | 4 <i>X</i> <sup>®</sup> |           | 1 1 |               |
|----------------------------------------------------------------------------------------------------|----------------------------------------------------------------------------------------------------|---------------------------------------------------|--------|-------------------------|-----------|-----|---------------|
| *       *       *       *       *       *       *       *       *       *       *       *       *       *       *       *       *       *       *       *       *       *       *       *       *       *       *       *       *       *       *       *       *       *       *       *       *       *       *       *       *       *       *       *       *       *       *       *       *       *       *       *       *       *       *       *       *       *       *       *       *       *       *       *       *       *       *       *       *       *       *       *       *       *       *       *       *       *       *       *       *       *       *       *       *       *       *       *       *       *       *       *       *       *       *       *       *       *       *       *       *       *       *       *       *       *       *       *       *       *       *       *       *       *       *       *       *       *       *                                                                                                          | * # ###**       * # ***       * # ***       * # ***       * # ***       * # ***       * # ***       * # ***       * # ***       * # ***       * # ***       * # ***       * # ***       * # ***       * # ***       * # ***       * # ***       * # ***       * # ***       * # ***       * # ***       * # ***       * # ***       * # ***       * # ***       * # ***       * # ***       * # ***       * # ***       * # ***       * # ***       * # ***       * # ***       * # ***       * # ***       * # ***       * # ***       * # ***       * # ***       * # ***       * # ***       * # ***       * # ***       * # ***       * # ***       * # ***       * # ***       * # ***       * # ***       * # ***       * # ***       * # ***       * # ***       * # ***       * # ***       * # ***       * # ***       * # ***       * # ***       * # ***       * # ***       * # ***       * # ***       * # ***       * # ***       * # ***       * # ***       * # ***       * # ***       * # ***       * # ***       * # ***       * # ***       * # ***       * # ***       * # ***       * # ***       * # ***       * # ***       * # ***       * # ***       * # ***       * # ***       * # ***       * # ***       * # ***       * # ***       * # *** <th>▲ 有重者管理 &lt;<br/>.all 分析起来<br/>▲ 代用品管理 ~</th> <th>代理信名。</th> <th>デスト</th> <th></th> <th>1</th> <th></th>                                                                                                    | ▲ 有重者管理 <<br>.all 分析起来<br>▲ 代用品管理 ~               | 代理信名。  | デスト                     |           | 1   |               |
| ▲ exat       ● t**       □ turini       ● trini       ● trini | ****       ****       ****       ****       ****       ****       ****       ****       ****       ****       ****       ****       ****       ****       ****       ****       ****       ****       ****       ****       ****       ****       ****       ****       ****       ****       ****       ****       ****       ****       ****       ****       ****       *****       *****       *****       *****       *****       *****       *****       ******       ******       ******       *******       *******       ********       ************************************                                                                                                    | all அங்கா<br>உருகாறன் ு                           | 0.11.2 |                         |           |     |               |
|                                                                                                    | * 0000 · 0000 · 00 |                                                   | X L T  | 1240023                 |           | kπ. | テキスト入力        |
|                                                                                                    | ● Real       ● Real         ● Real       ● Real                                                                                                    |                                                   | 代理应住所。 | <b>业心发育</b> 你区市新小兴      |           |     | / / / / / /// |
|                                                                                                    | C Water       With With With With With With With With                                                                                                    |                                                   |        |                         |           |     |               |
|                                                                                                    | WT72c     P#12*2   T T                                                                                                    |                                                   | 電話費号*  | 09087657483             |           | J   |               |
|                                                                                                    | *****                                                                                                    | 2. 12##112# <                                     | 契約プラン≈ | アポイント型報酬                |           |     |               |
| 確認から登録ボタンへ                                                                                                    |                                                                                                    |                                                   |        | άť                      | 筆認から登録ボタン | ~   |               |

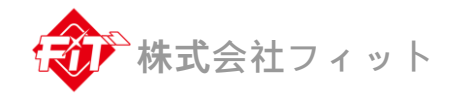

| ◆ <sup>B # #-SC</sup> マスター管理 |    | =                   |                     |    |                   | <u>*</u> - | admin        |            |
|------------------------------|----|---------------------|---------------------|----|-------------------|------------|--------------|------------|
| ▲ 廠客管理<br>▲ 計測結果管理           | ×. | 代理店登録               | ವಾರಕ.               |    |                   |            |              |            |
| 💄 +10+977                    | κ. | 代理店名+               | 代曜回名を入力してください       |    |                   |            |              |            |
| all 分析結果<br>▲ 化理道效理          |    | 代理店〒+               | 代理店郵便番号を入力してください    |    |                   | <b>A</b> X |              |            |
|                              |    | 代理店住所。              | 代理店住所を入力してください      |    |                   |            |              |            |
|                              |    | 常知道是。               | 雪妊娠母を入力してくがさい       |    |                   |            |              |            |
| a) 4862 4                    |    | No.01 10 10         | **********          |    |                   |            | -            | テキスト入力     |
| ▲ \$222\$22 ▲ \$222\$22      | *  | 契約フラン*              | 與約納加至較加             |    | ×                 | N          | _ <b>_</b> ′ |            |
| C. MILER                     |    | 代理芸智慧者を登録してください。★は必 | 備入力です。              |    |                   | 1          |              |            |
|                              |    | 管理者名•               | admin@dofa.brite.vn |    |                   | 1 \        |              |            |
|                              |    | 管理者の                | 使現老(nを3.力してください)    |    |                   |            |              |            |
|                              |    |                     | Remotion of the st  |    |                   |            |              |            |
|                              |    | パスワード*              |                     |    |                   |            |              |            |
|                              |    |                     |                     |    |                   |            |              |            |
|                              |    |                     |                     |    |                   |            | 7            | プラン一覧表示、選択 |
| + 7                          | 1  | 上/ 如产               |                     | 7  |                   |            | 1            |            |
| $+ \land \land$              | 人. | い(―即日               | IJ入刀)               | 11 | <b>臣</b> 認 から 金 並 | 家小 ダ ノ ヘ   |              | 27         |

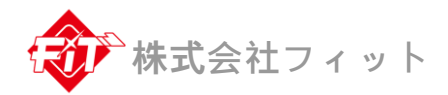

| ■ R H-SC<br>く Million マスター管理 | =    |                  |                    |           | <b>≗</b> ▼ admin |
|------------------------------|------|------------------|--------------------|-----------|------------------|
| 顧客管理く                        | 報酬管理 |                  |                    |           |                  |
| 計測結果管理<br>有證者管理              |      | プランキ             | 契約締結型報酬♀           | アポイント型報酬≑ |                  |
| 分析結果                         |      | Standard planA-1 | 100000円            | 10000円    | 編集 削除            |
| 代理店管理 《                      |      | Standard planA-2 | 100000円            | 20000円    | 編集 創除            |
| ? 報顧管理<br>管理者管理 <            |      | Standard planA-3 | 100000円            | 20000円    | 編集 削除            |
| 商談管理                         |      | Premium planB-1  | 100000[#]          | 20000円    | 編集創除             |
| / 902 BAI                    |      | Premium planB-2  | 100000円            | 20000円    | 編集 削除            |
|                              |      | Premium planB-3  | 100000円            | 20000円    | 編集創除             |
|                              |      |                  |                    |           |                  |
|                              |      |                  |                    |           |                  |
|                              |      | マスタ管理            | <u>里画面(報酬編集)</u> へ | 項目の削除     | 余                |
|                              |      |                  |                    |           | _                |

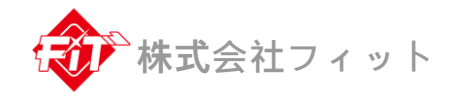

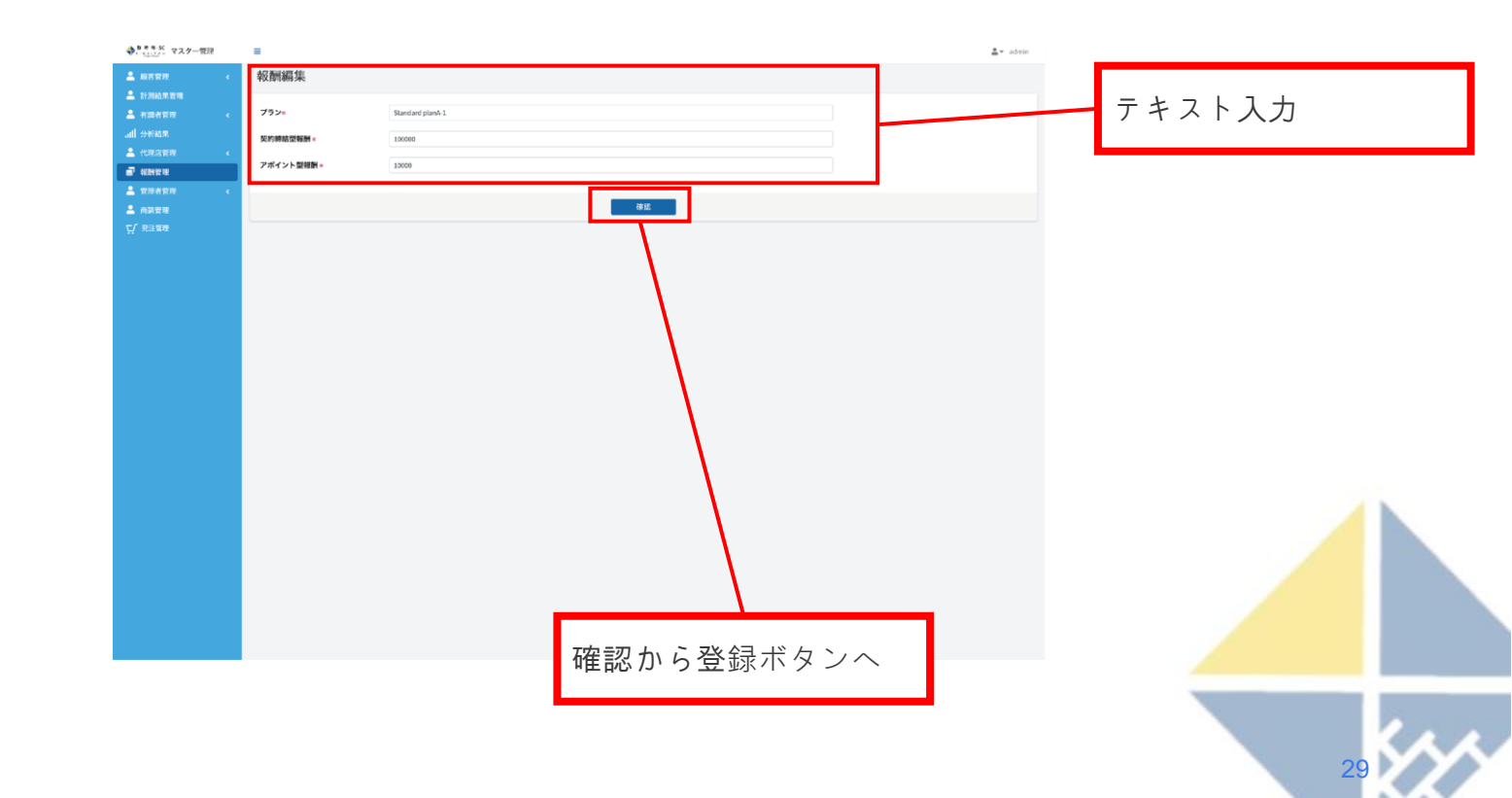

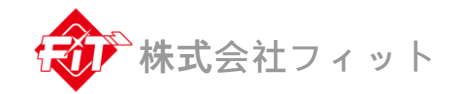

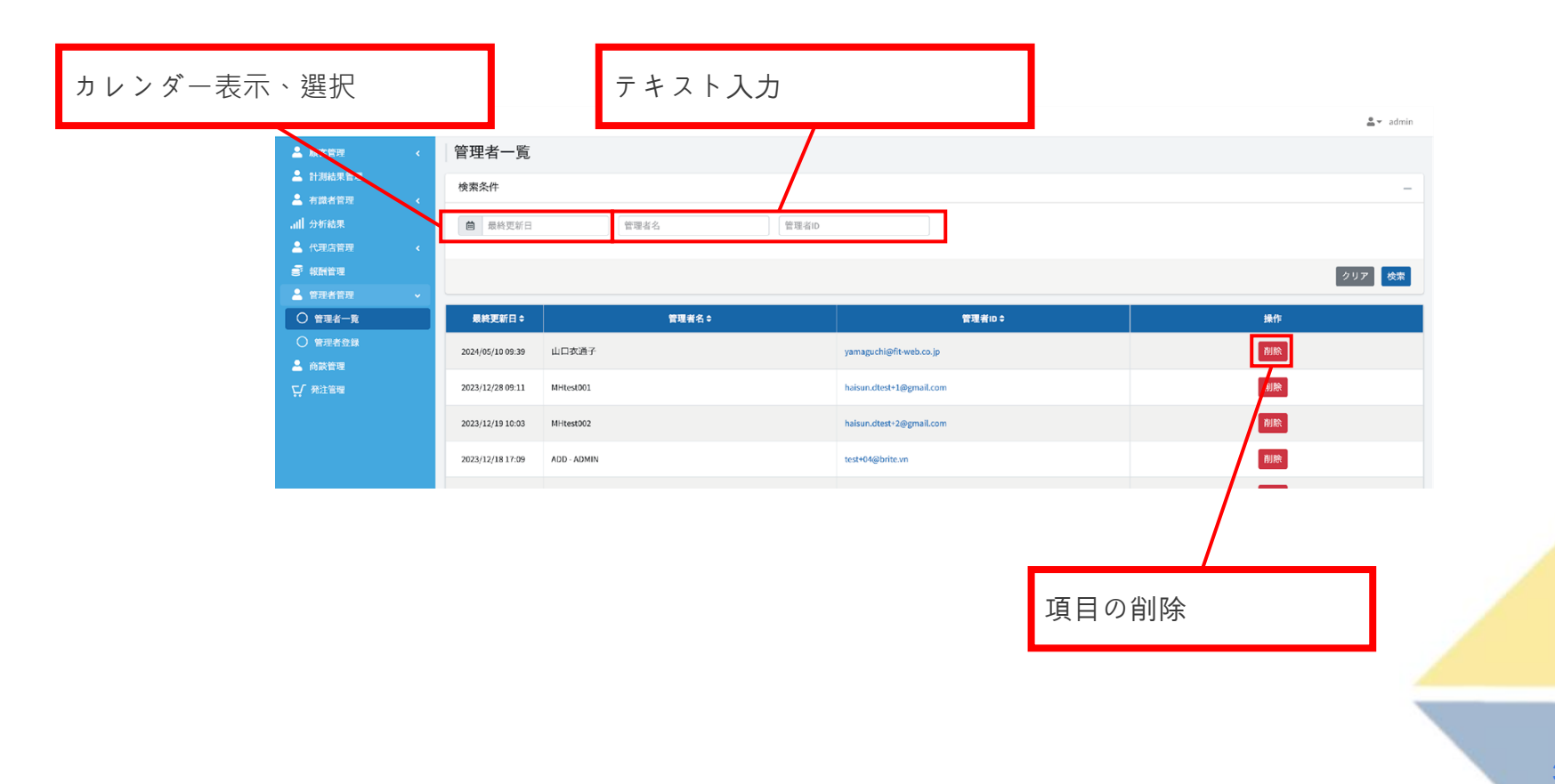

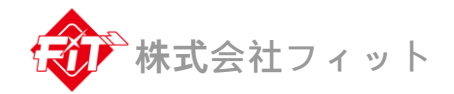

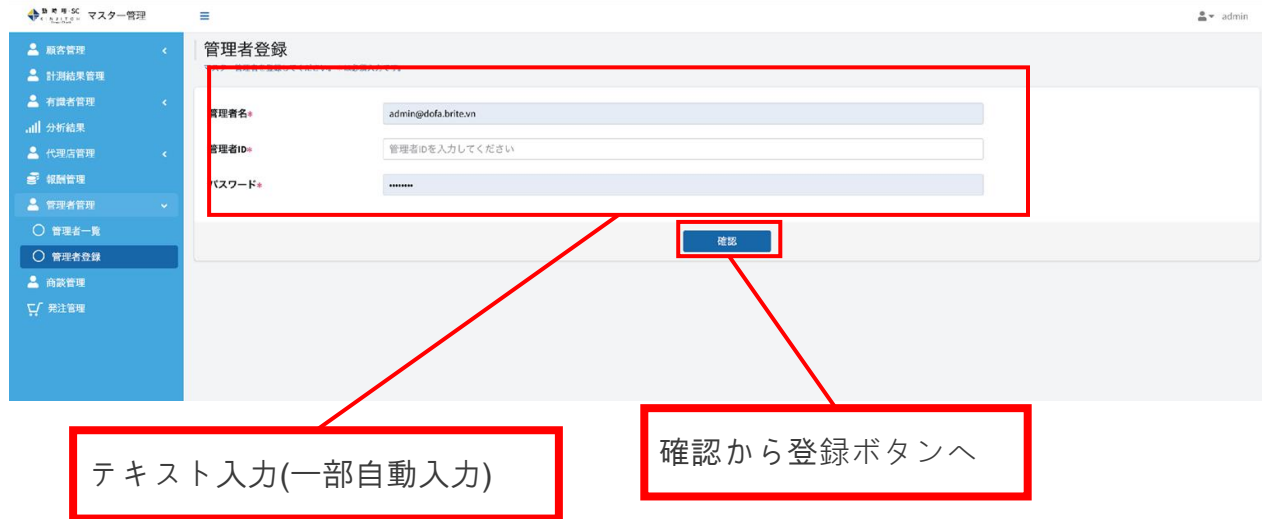

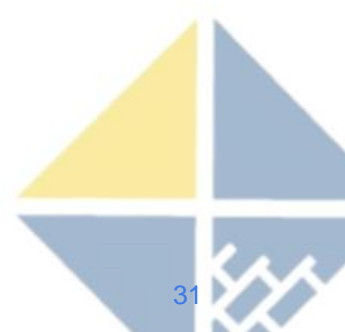

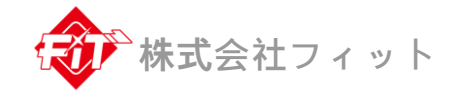

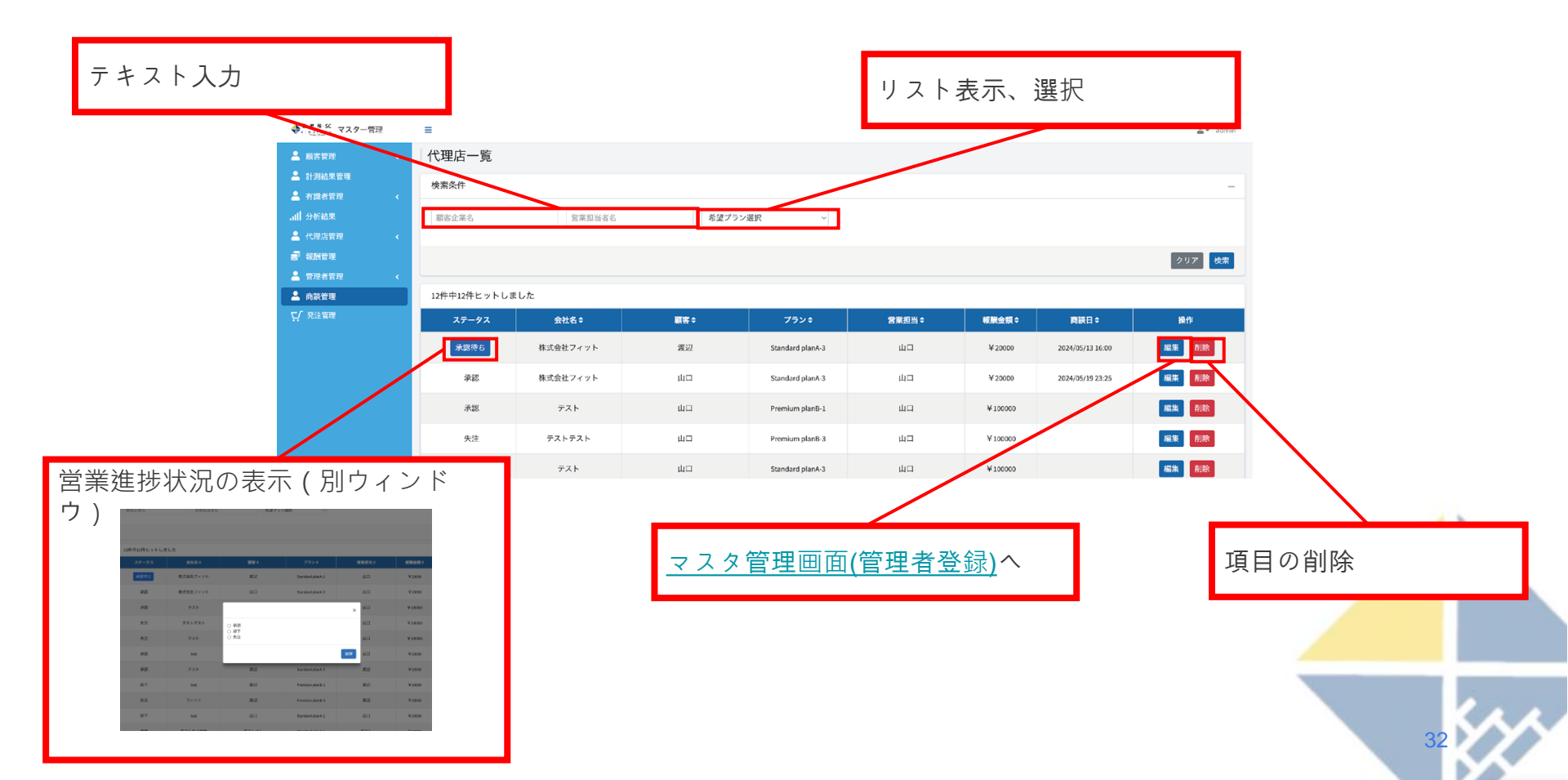

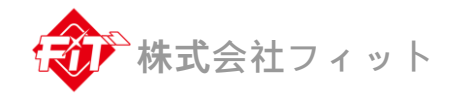

| ■■-SC マスター管理 | =                   |                             |             |          | 🚨 👻 admin |        |
|--------------|---------------------|-----------------------------|-------------|----------|-----------|--------|
| ((古智理) く     | 管理者登録               |                             |             |          |           |        |
|              |                     |                             |             |          |           |        |
|              | 12                  |                             |             |          |           |        |
|              | 2社名=                | 株式会社フィット                    |             |          | テキ        | フトスカ   |
|              | e社干·                | 1240023                     |             | 校末       | 77        | ~ 1 八月 |
| 調管理          |                     |                             |             |          |           |        |
| 理者管理 く       | 会社住所*               | 東京都島館区東新小岩                  |             |          |           |        |
| 談管理          | <b>旦当者氏名</b> ≉      | 山口衣通子                       |             |          |           |        |
|              | 2.話番号≉              | 07033502417                 |             |          |           |        |
|              |                     |                             |             |          |           |        |
|              | <b>メールアドレス</b> ∗    | yamaguchi-e⊛dofa.jp         |             |          |           |        |
|              | 希望プラン◆              | Standard planA-3            |             |          |           |        |
|              | 8該希望日=              | 2024/05/13 16:00            |             |          |           |        |
|              |                     |                             |             | /        |           |        |
|              | <b>パートナー企業担当者</b> * | 波辺                          |             |          |           |        |
|              | <b>2.沃美</b> 号企業担当表。 | 08091149174                 |             |          |           |        |
|              |                     |                             |             |          |           |        |
|              | Kールアドレス企業担当者。       | goo.mail.hiro.sky@gmail.com |             |          |           |        |
|              |                     |                             | 建築          |          |           |        |
|              |                     |                             | $\setminus$ | <b>`</b> |           |        |
|              |                     |                             |             |          |           |        |
|              |                     |                             | 確認から        | 登録ボタンへ   |           |        |
|              |                     |                             |             |          |           |        |
|              |                     |                             |             |          |           |        |

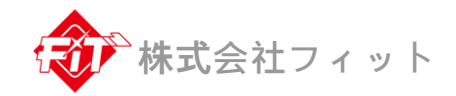

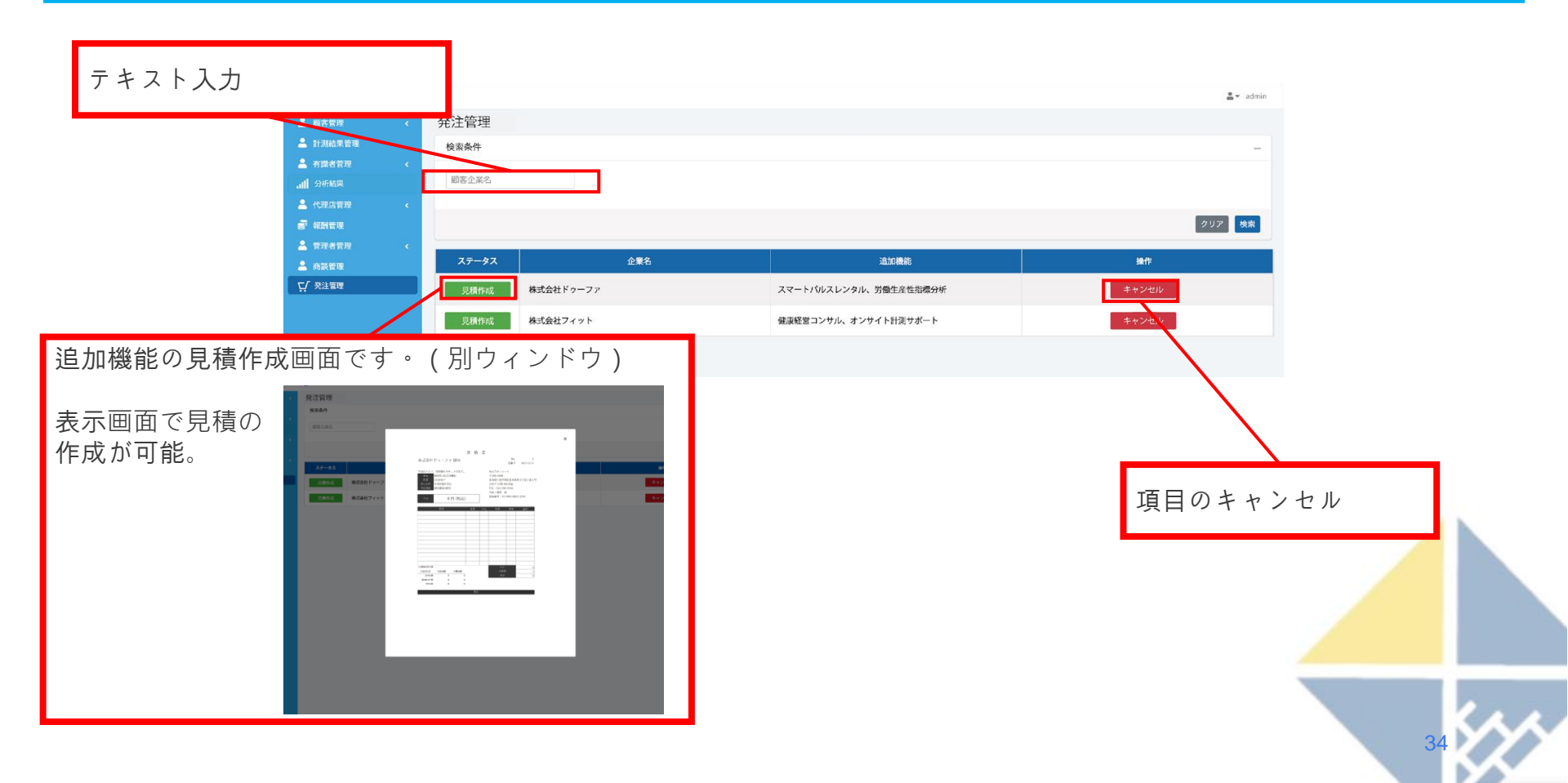

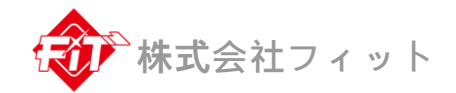

## 企業管理画面(共P-02、共P-05、汎P-07)

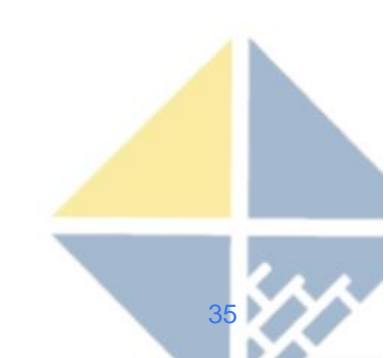

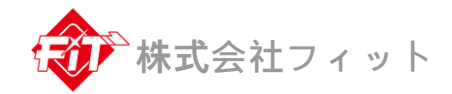

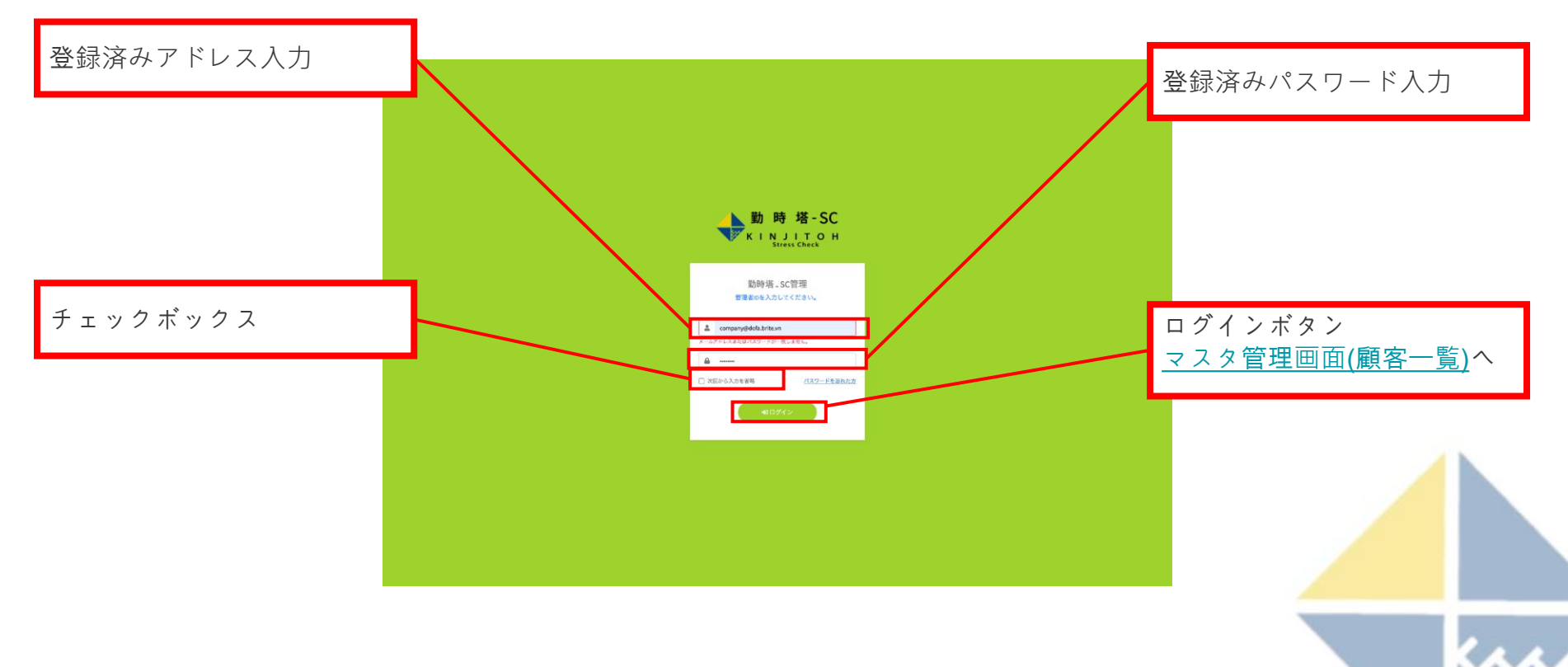

企業管理画面(管理者マイページ)

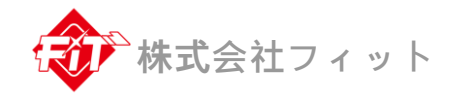

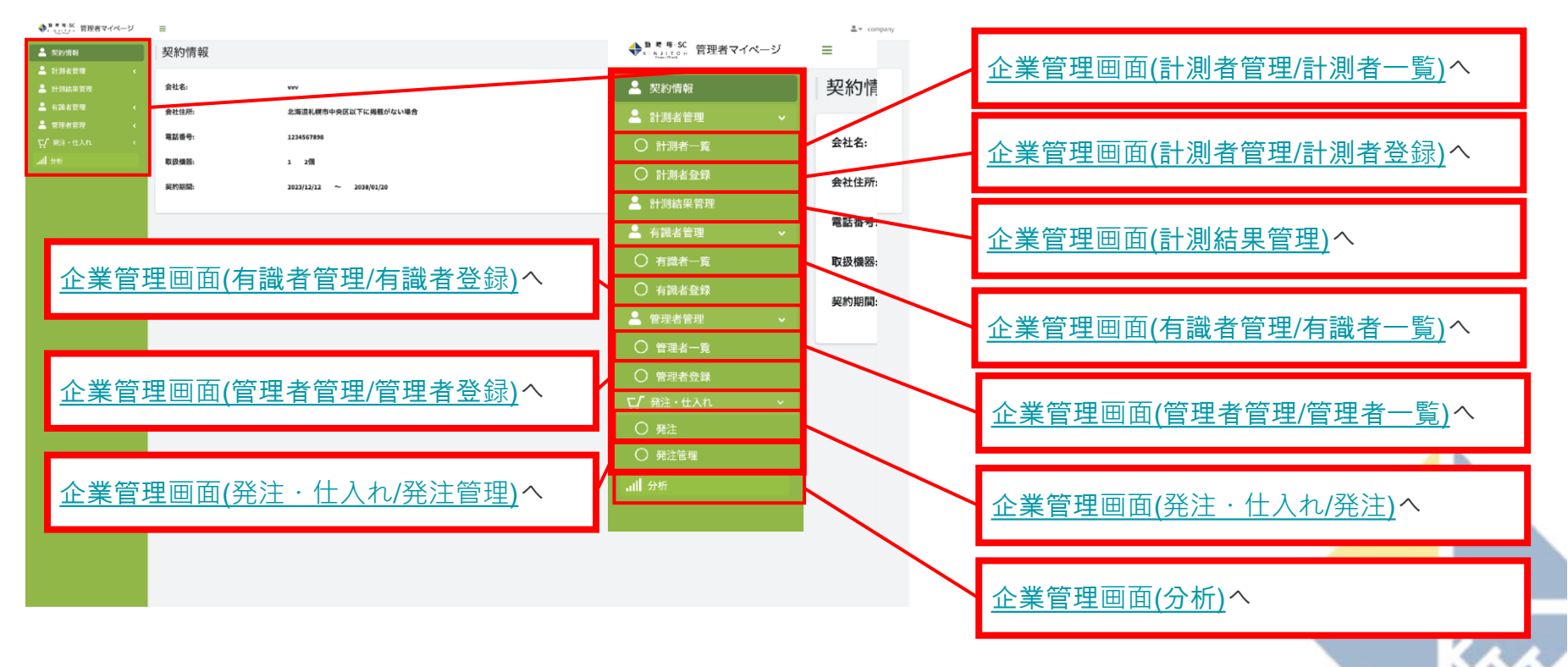

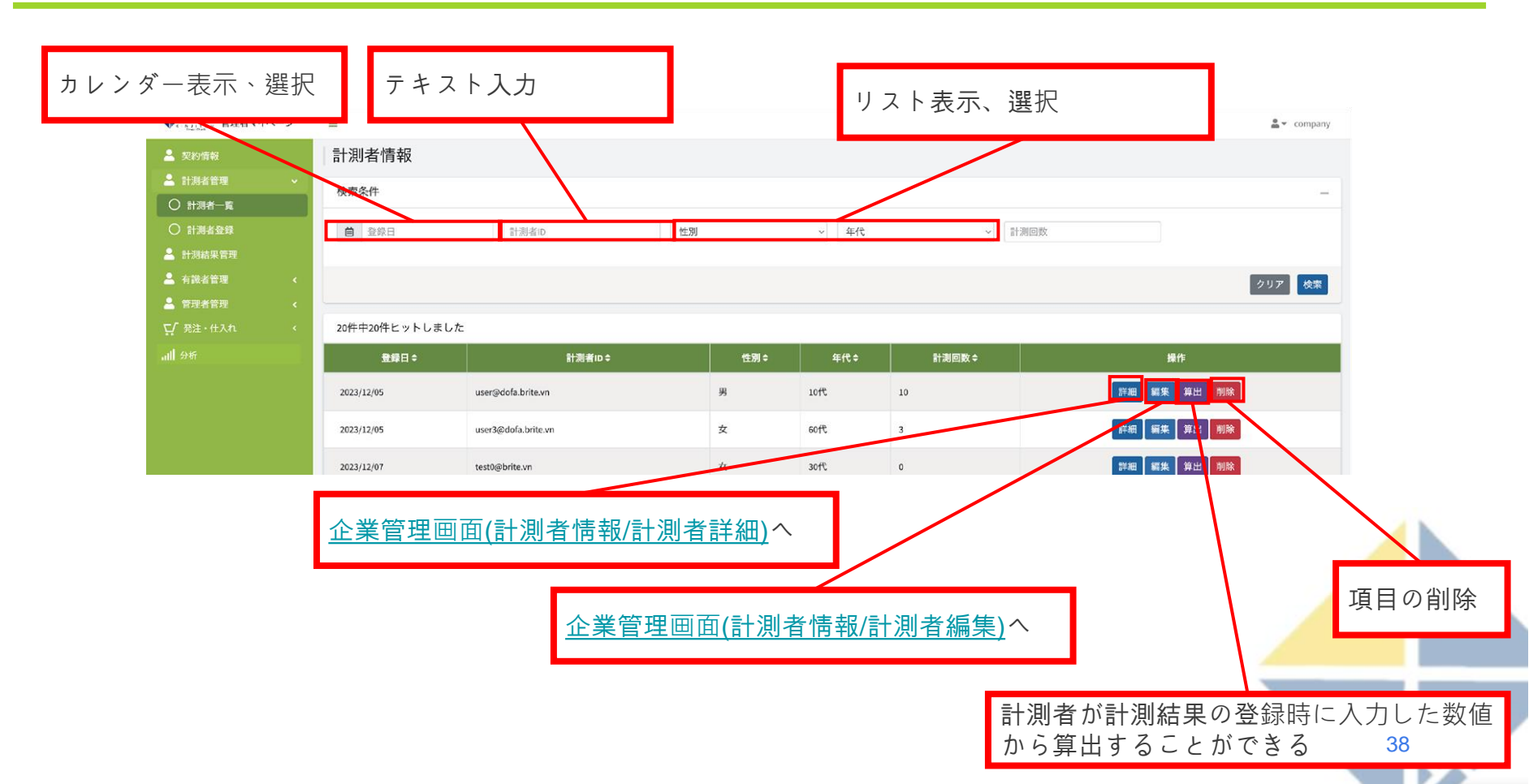

株式会社フィット

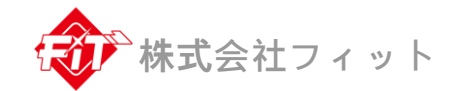

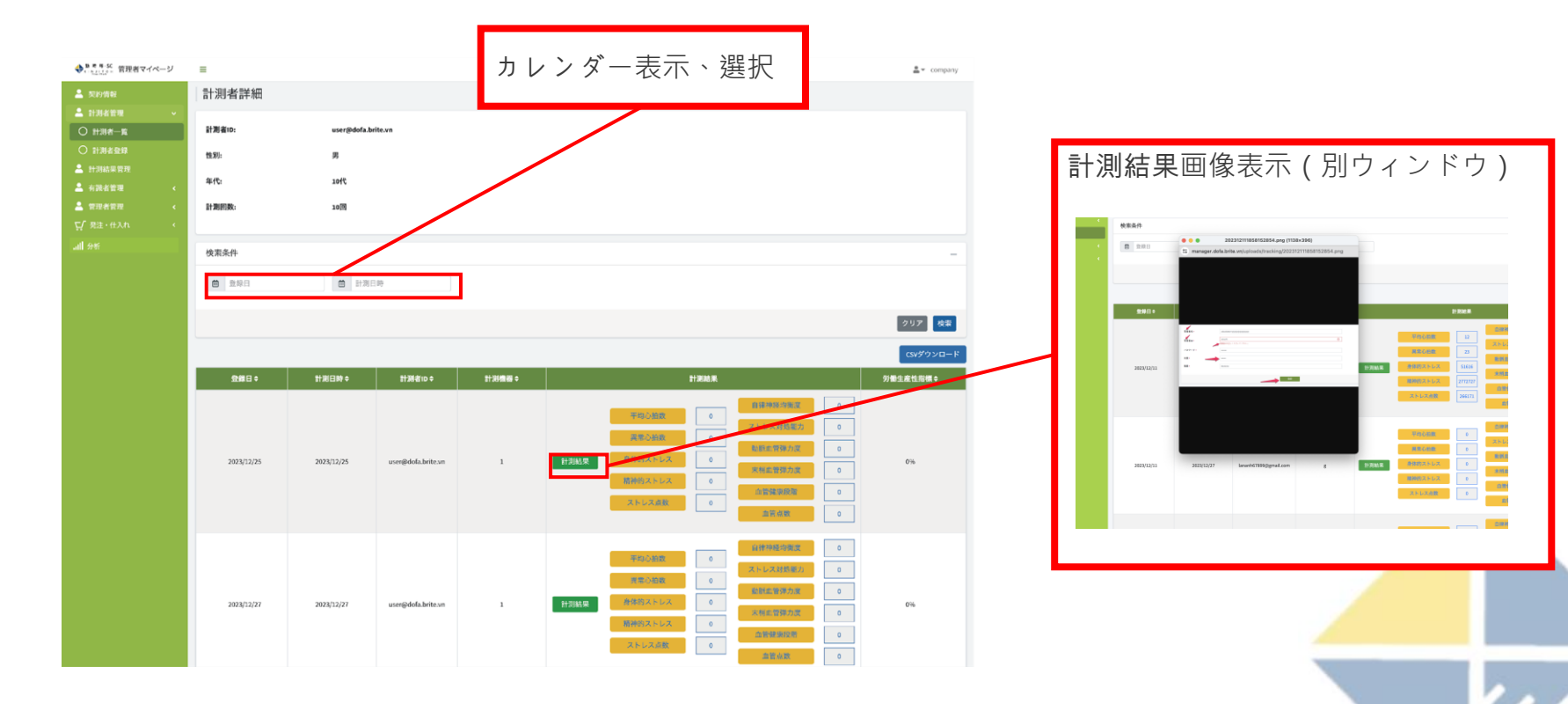

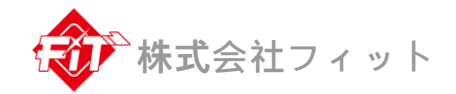

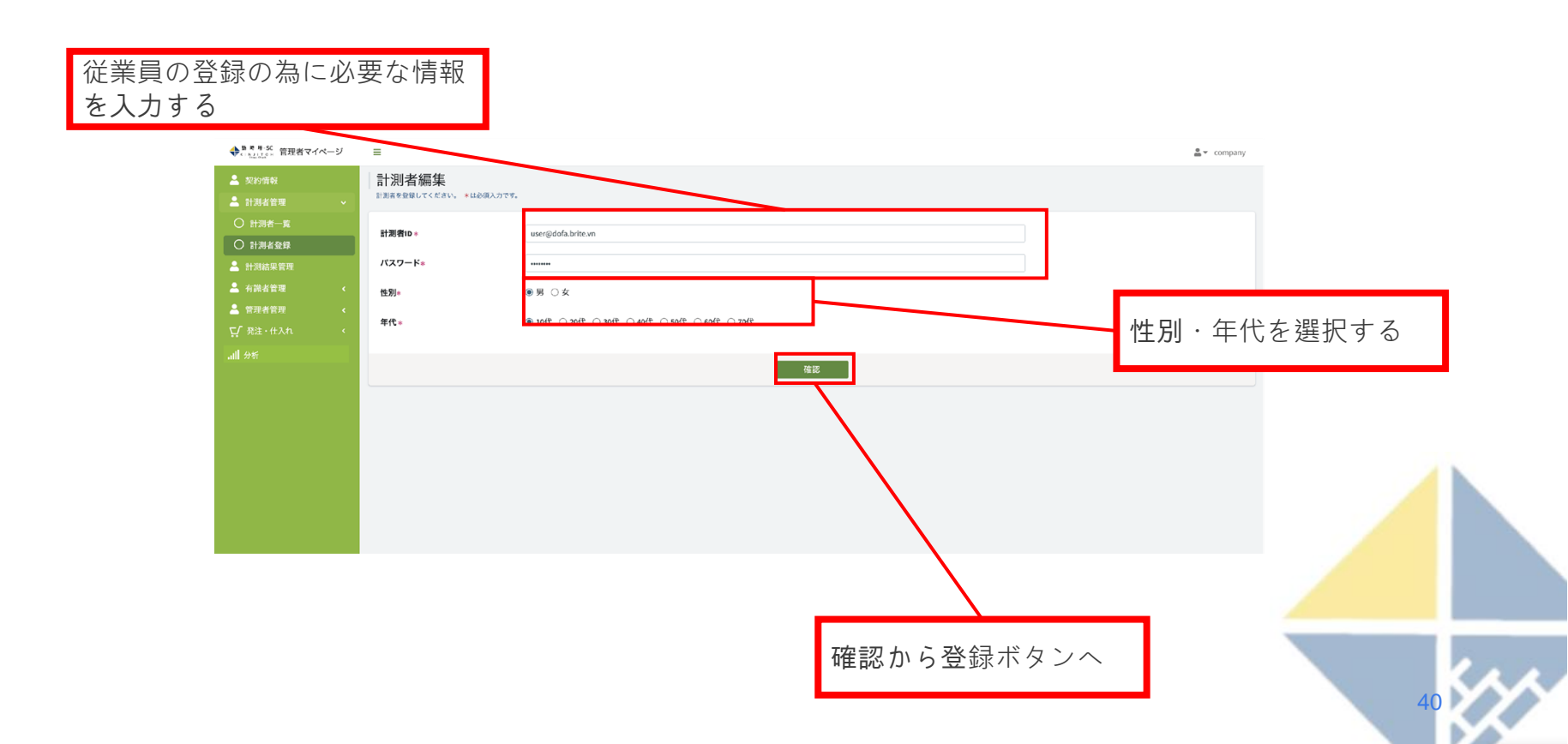

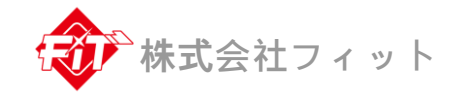

| カレンダー表示、                                                                                                    | 選択                         |                     |                                |        |                                                                                                    |  |
|----------------------------------------------------------------------------------------------------|----------------------------|---------------------|--------------------------------|--------|----------------------------------------------------------------------------------------------------|--|
| 日本         日本         1 | ■<br>計測結果管理<br>検索条件        | m 127               | 1699                           | 計測省ID  | 計測結果画像表示(別ウィンドウ)                                                                                                    |  |
|                                                                                                    | <b>安藤日</b> 0<br>2024/05/17 | 計測日時↓<br>2624/05/17 | 計測費itb 0<br>user@dofa.brita.vn | 計測機图 0 |                                                                                                    |  |
|                                                                                                    | 2023/12/29                 | 2623/12/29          | user@dofa.brite.vn             | 1      | BIFHERE         BIFHERE         BIFHERE <t< th=""><th></th></t<> |  |
|                                                                                                    | 2023/12/29                 | 2023/12/29          | user@dofa.brite.vn             | 1      | 1000000000000000000000000000000000000                                                                                                    |  |

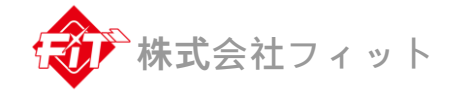

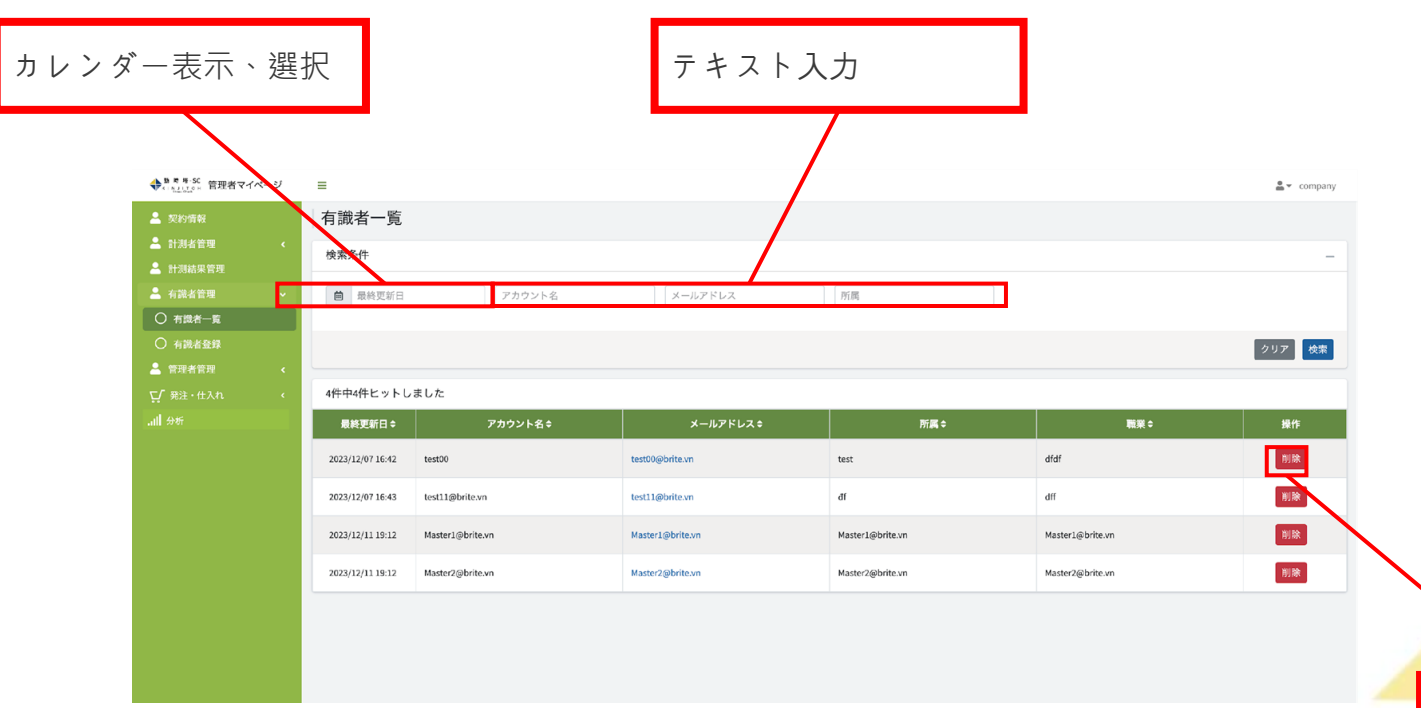

項目の削除

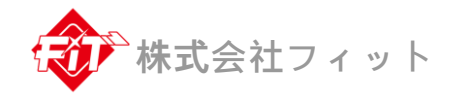

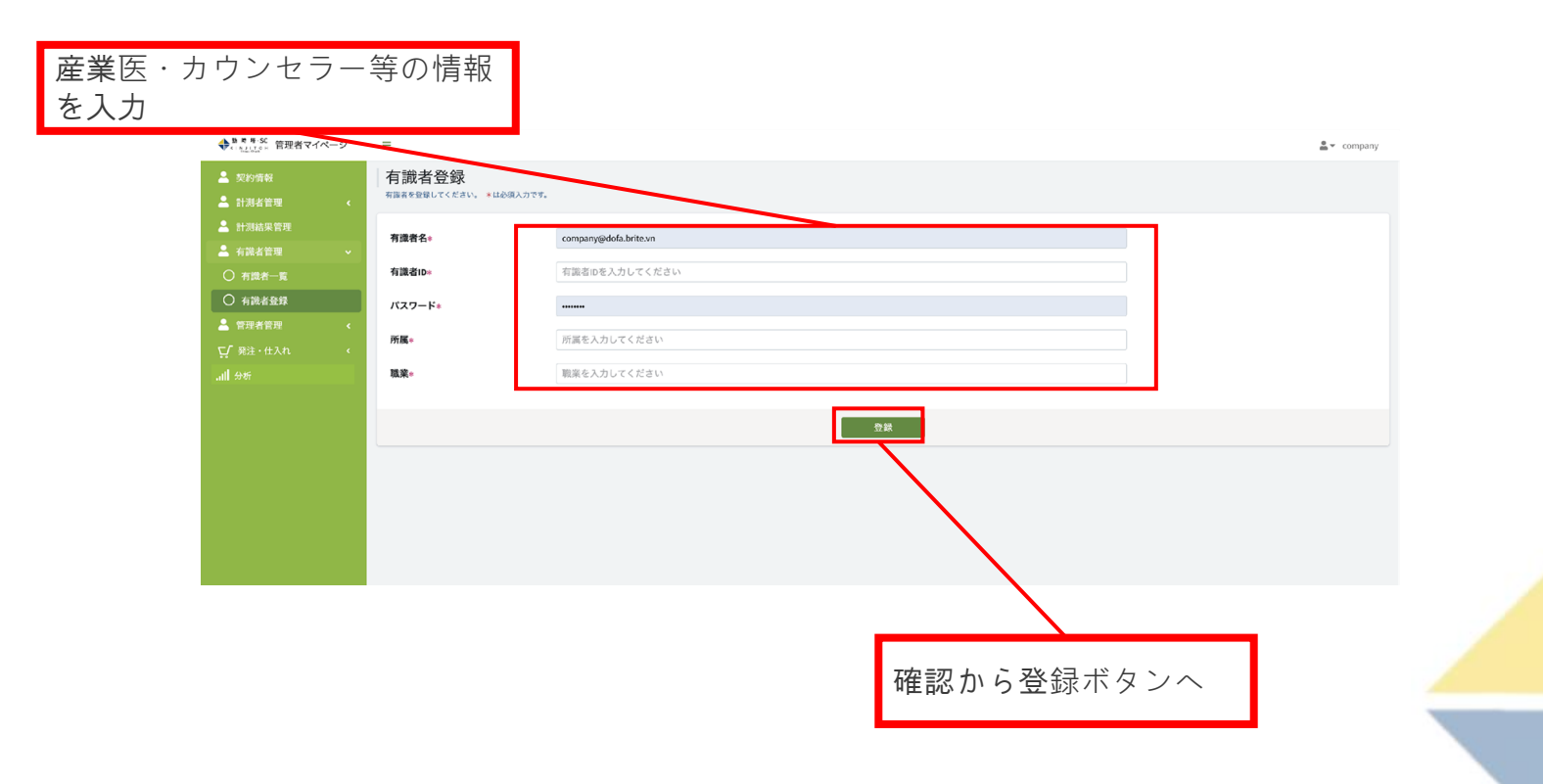

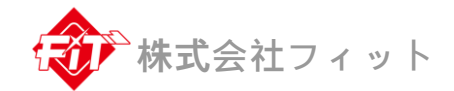

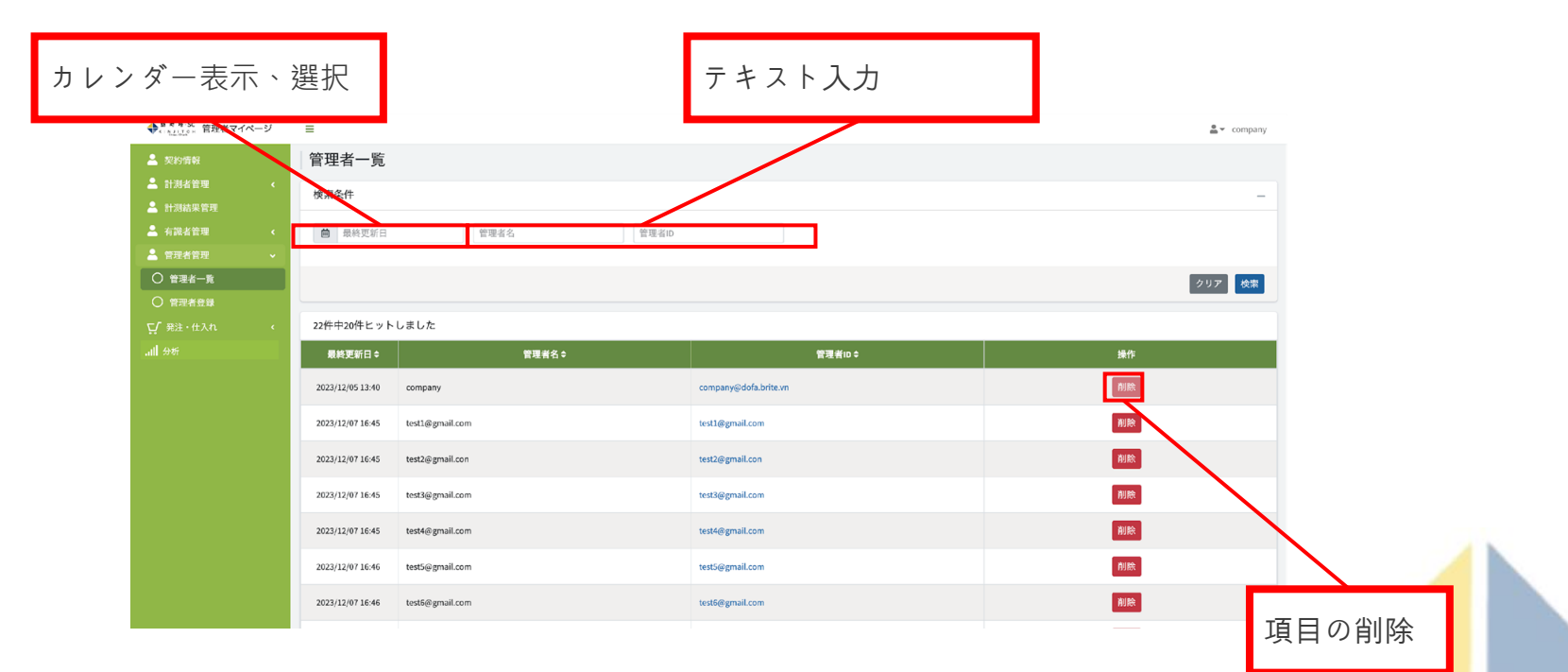

. . .

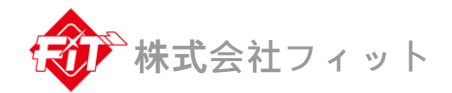

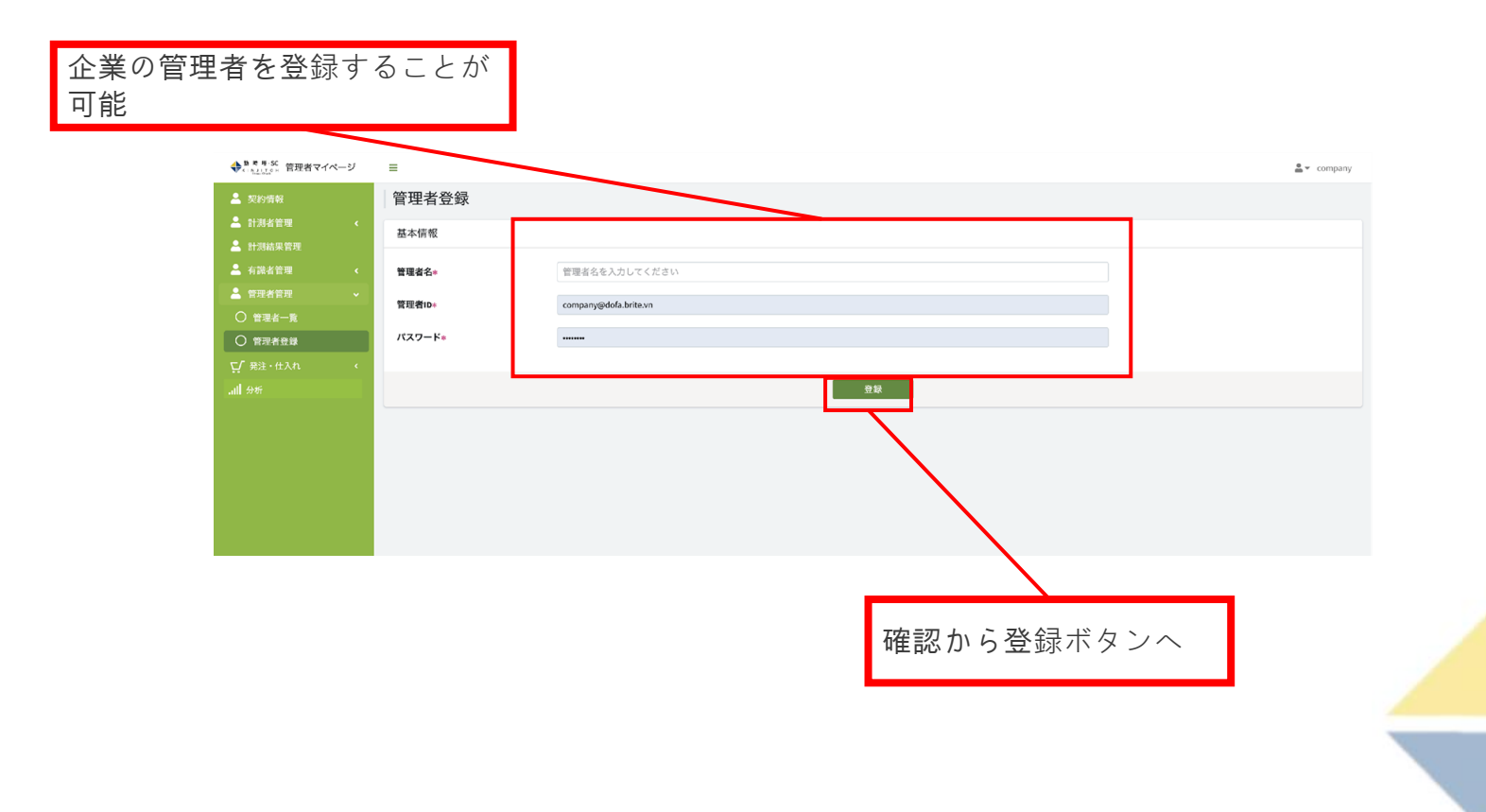

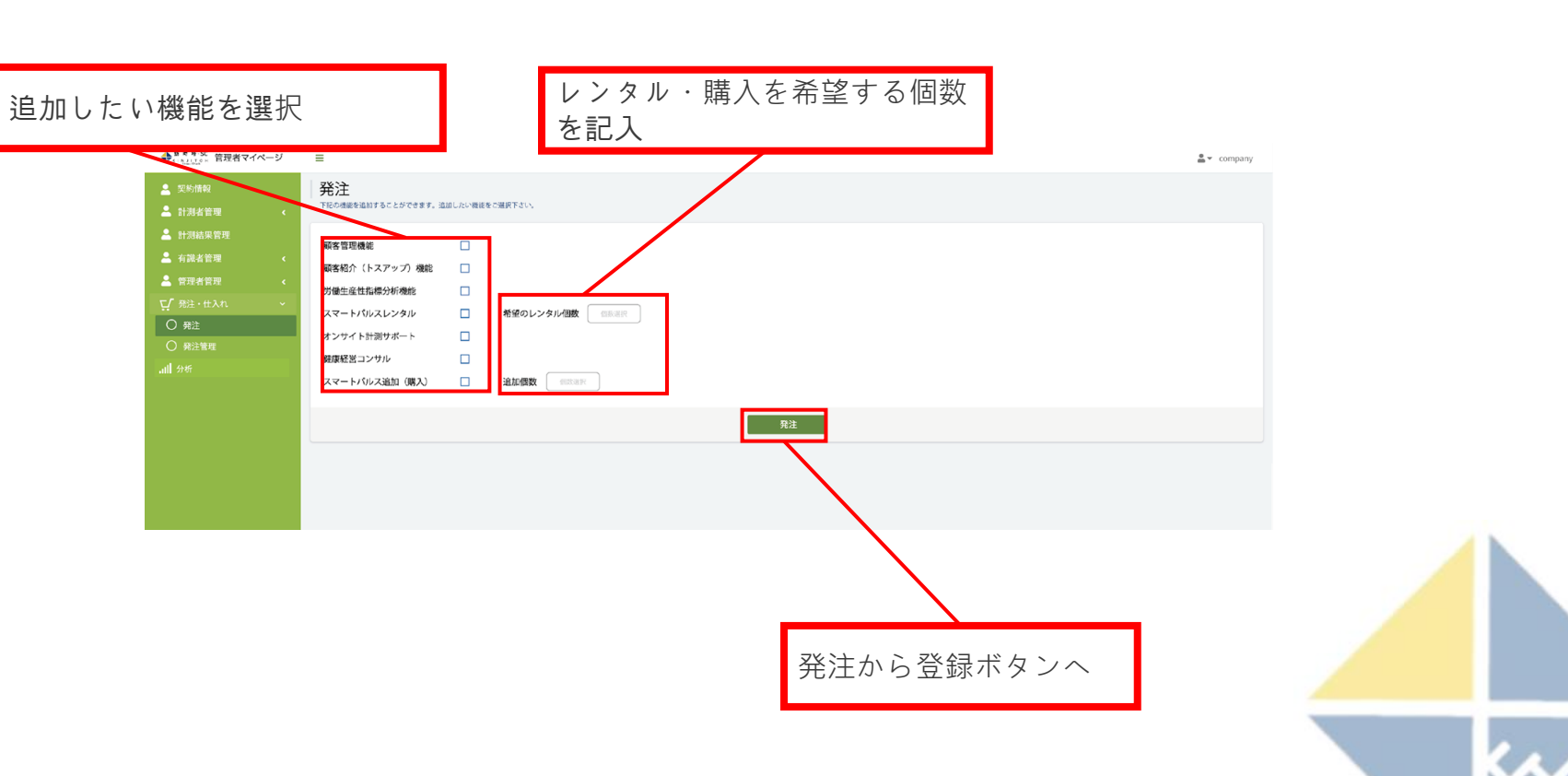

~株式会社フィット

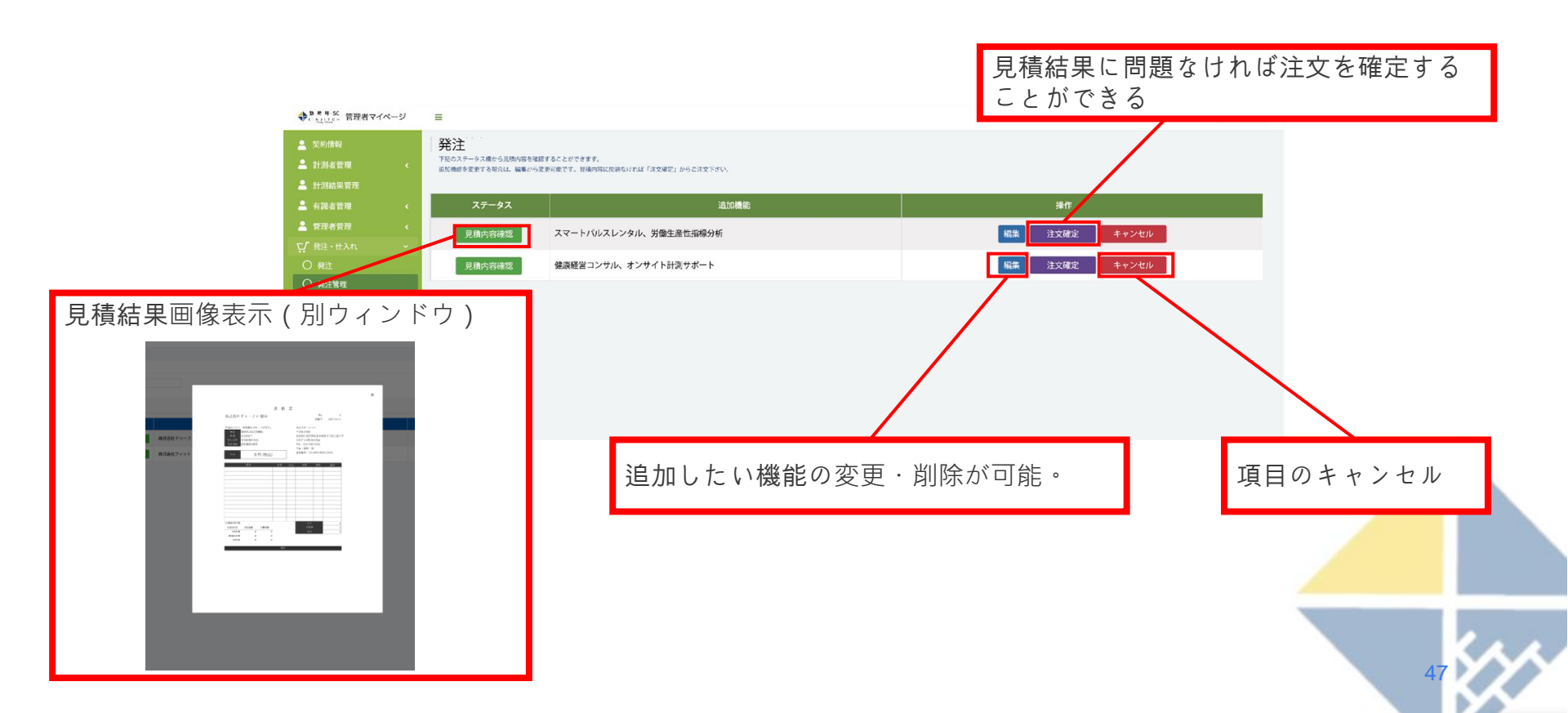

林式会社フィット

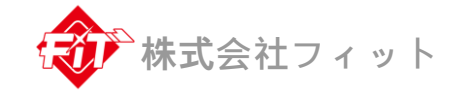

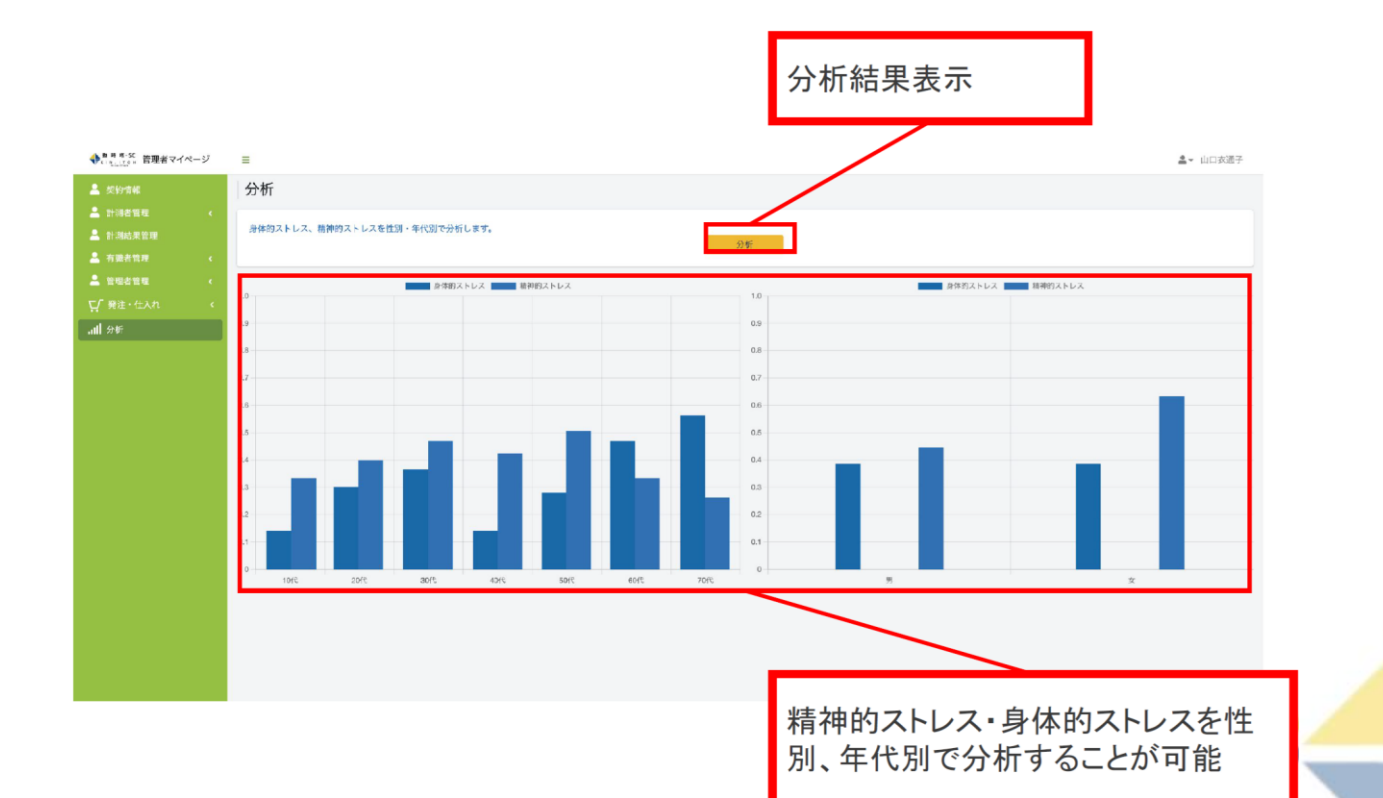

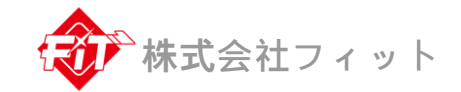

## 有識者管理画面

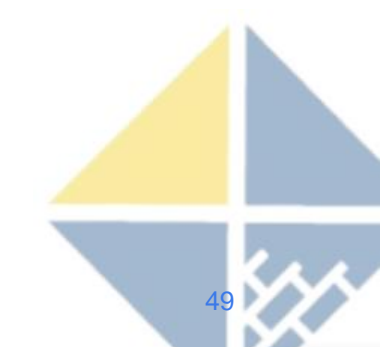

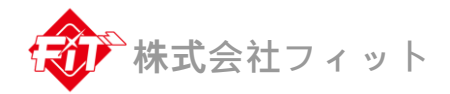

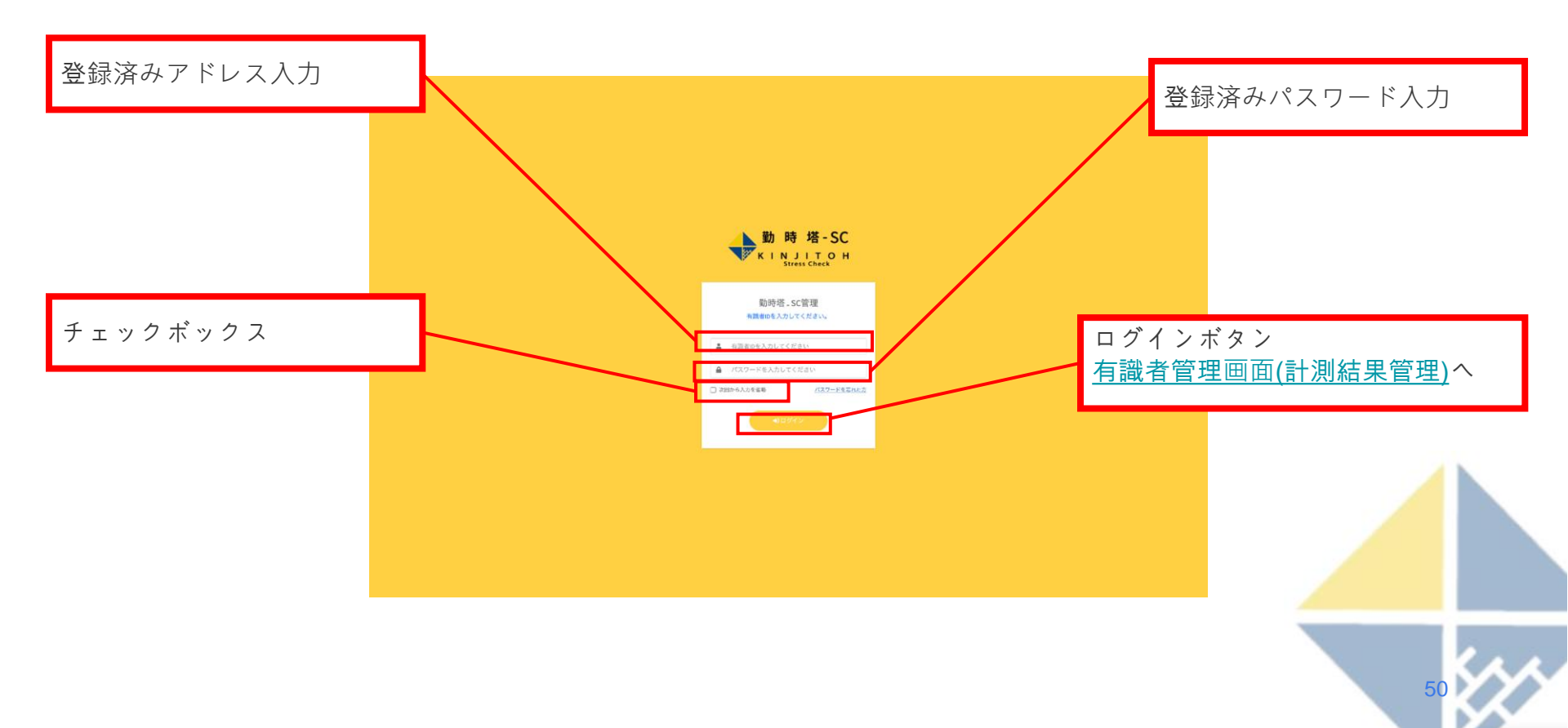

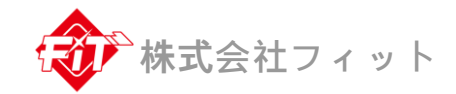

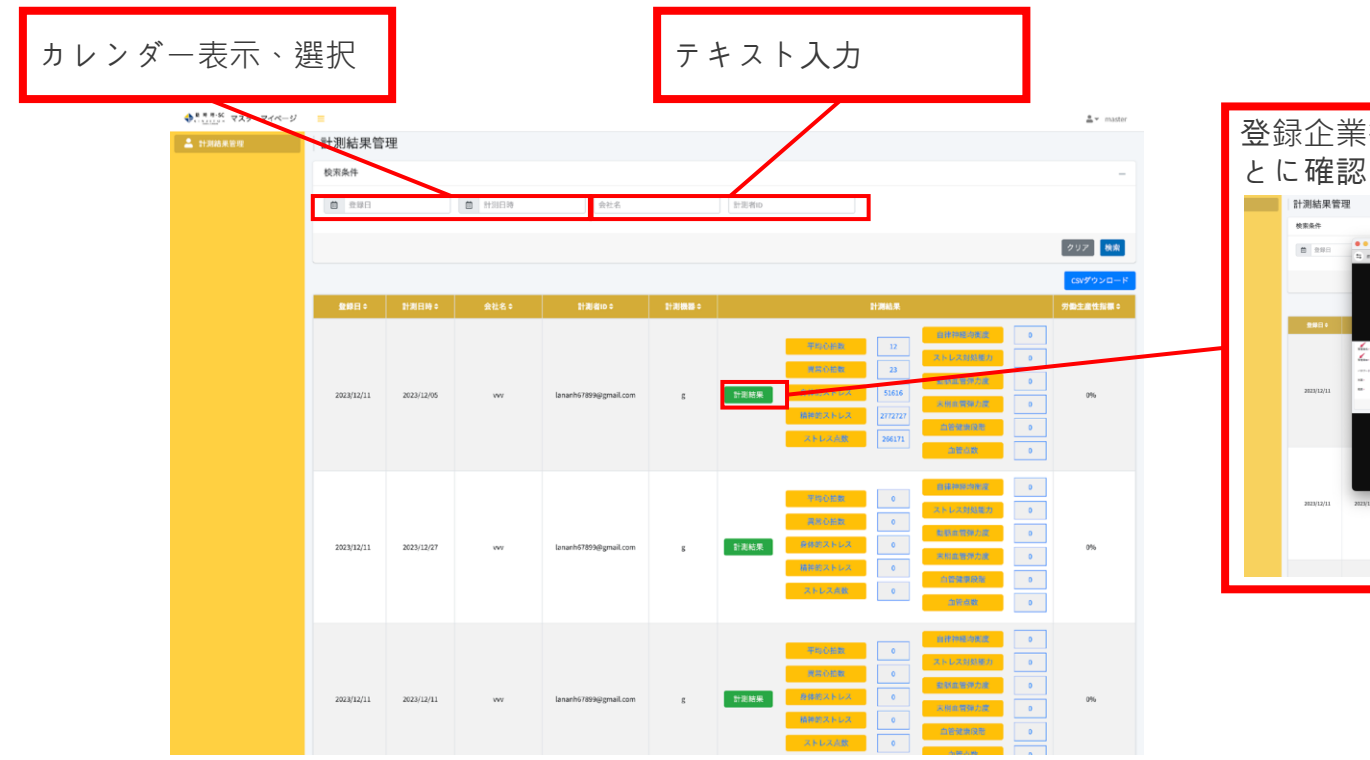

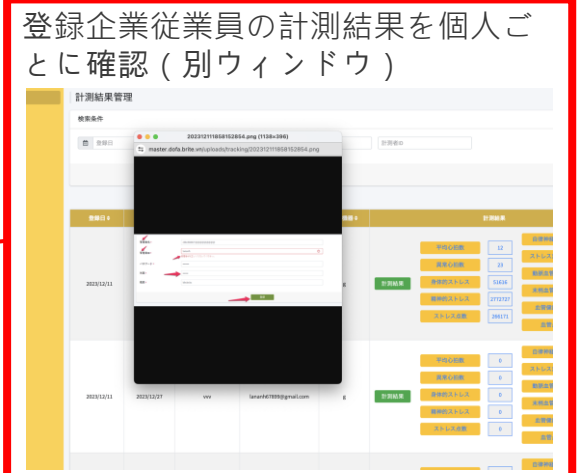

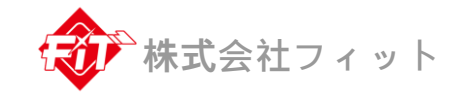

## 計測者管理画面

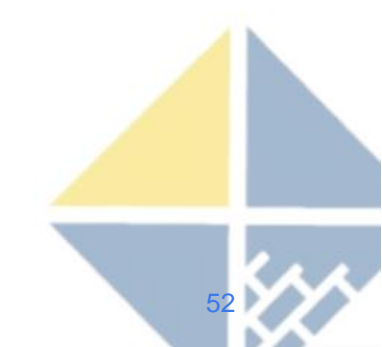

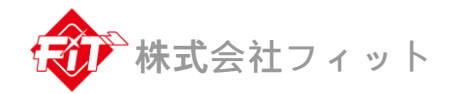

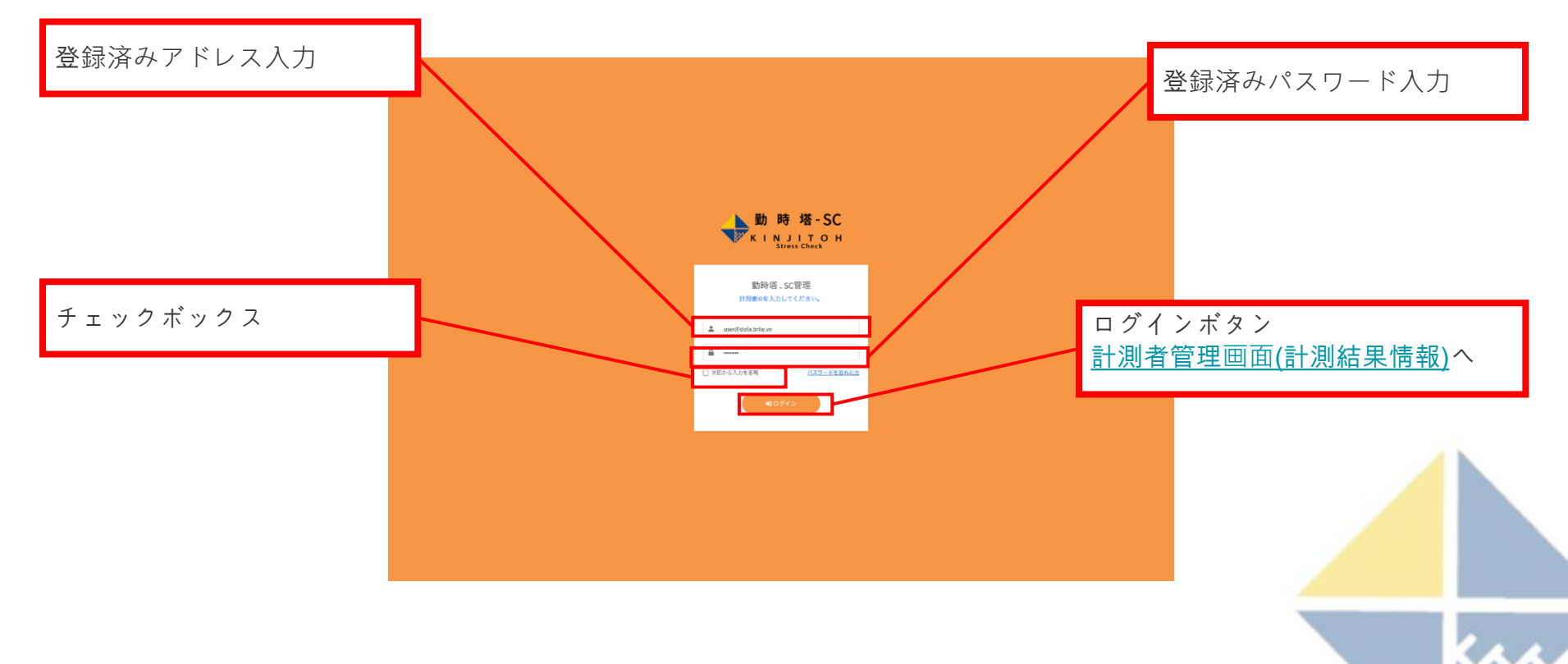

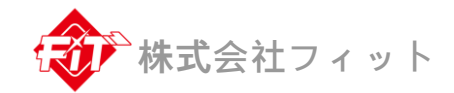

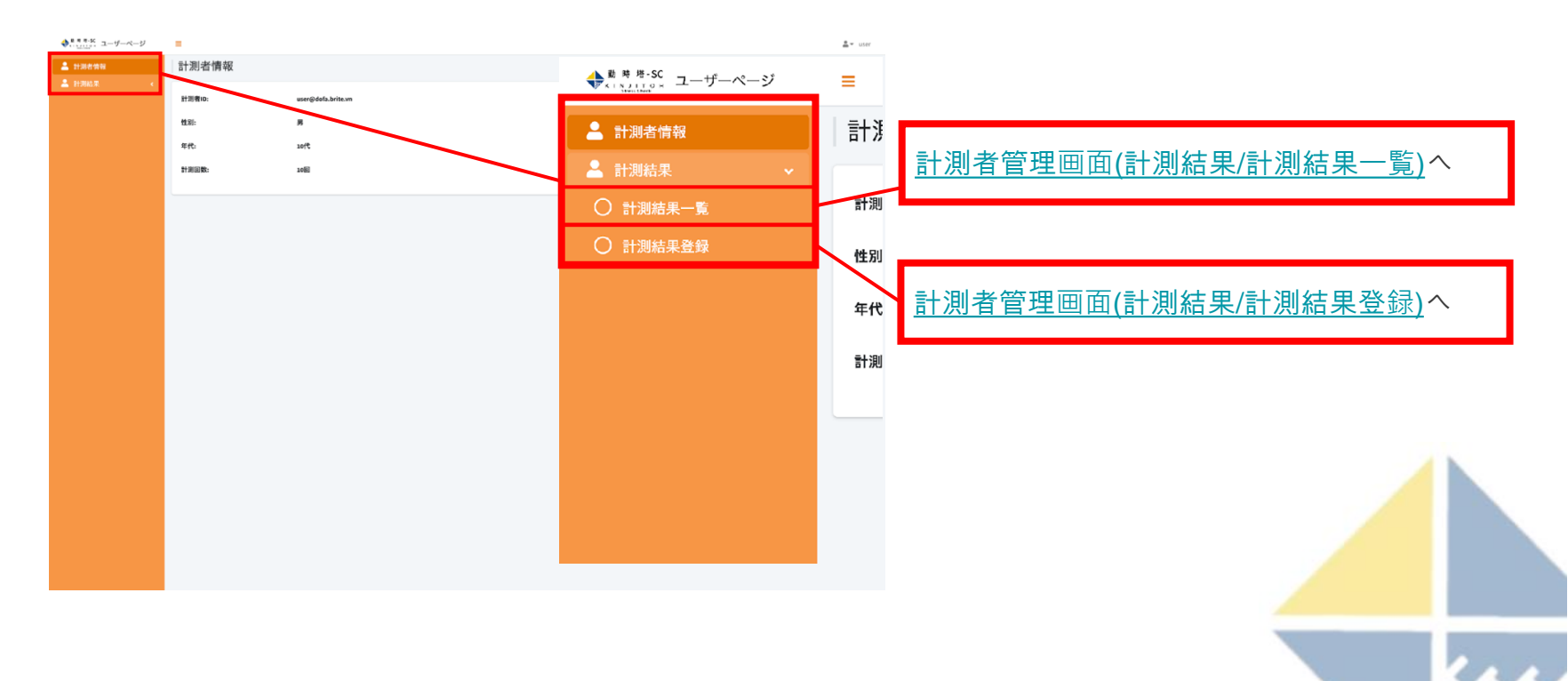

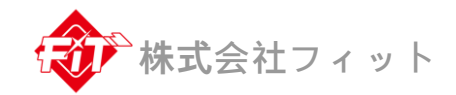

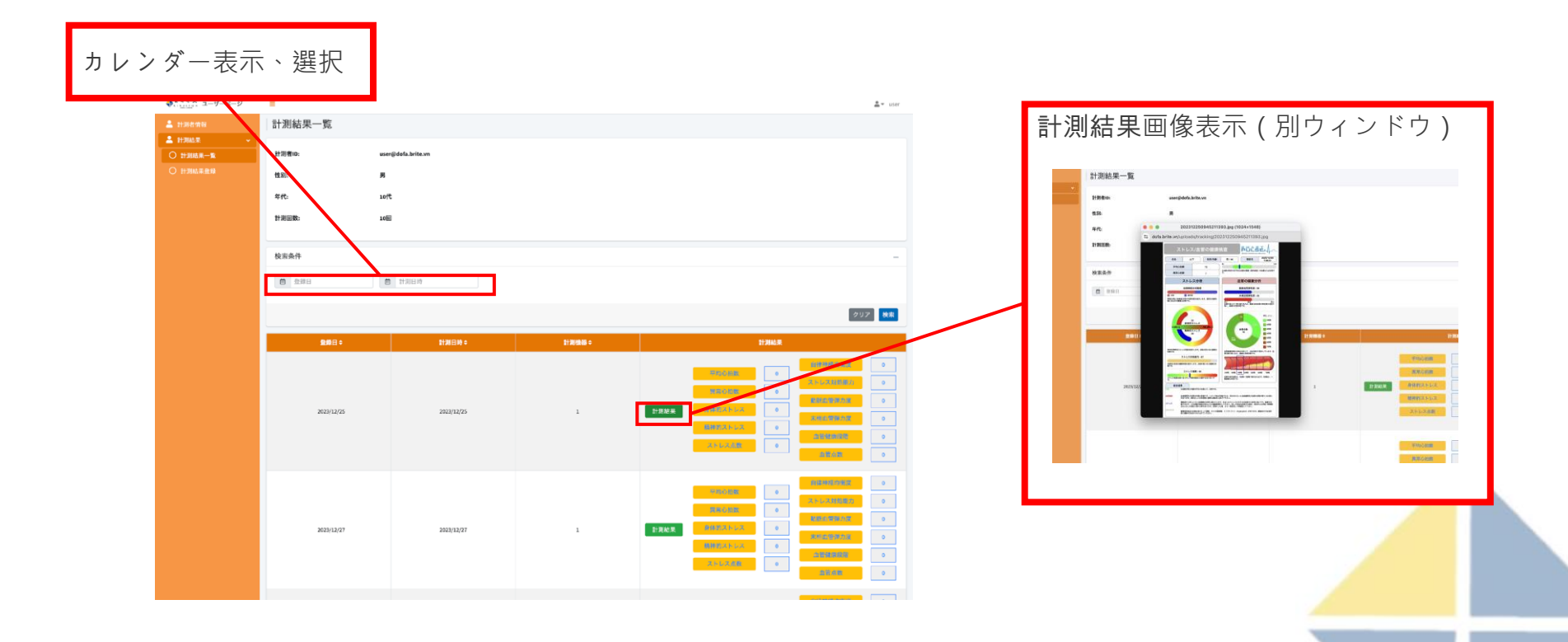

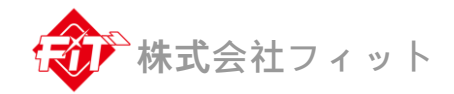

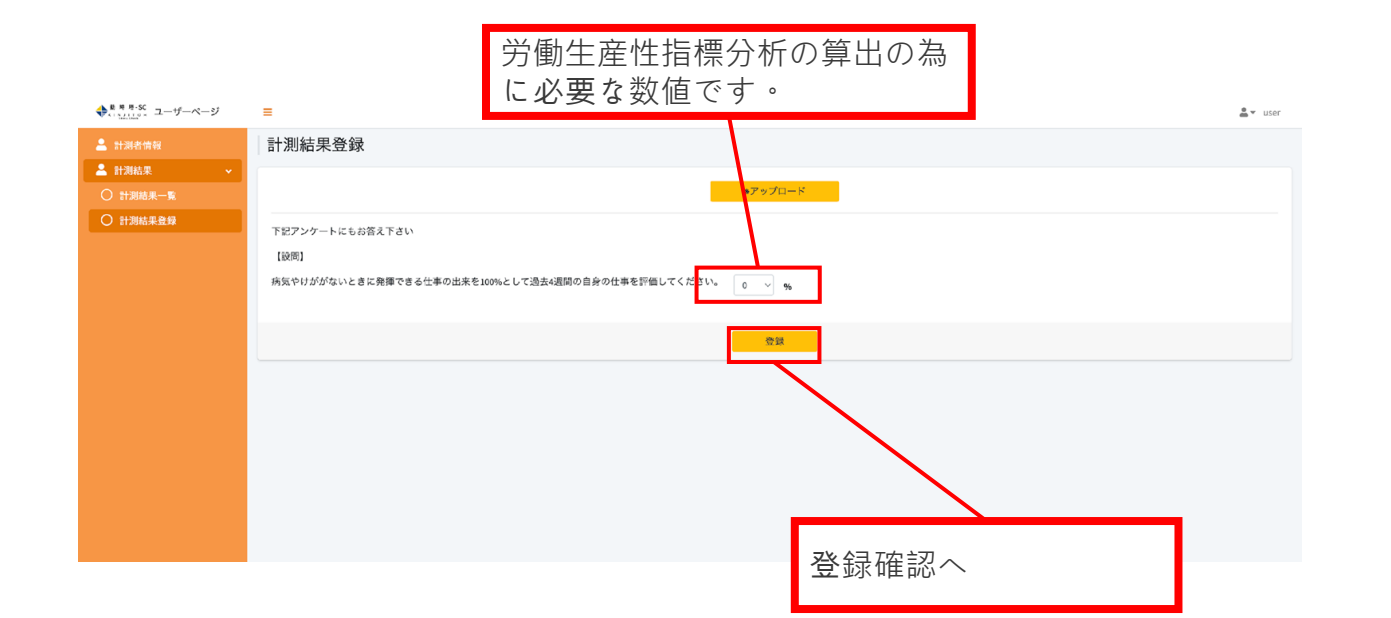

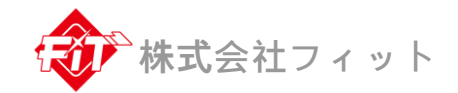

# 代理店管理画面(共P-01)

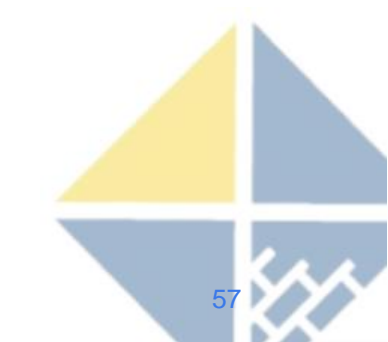

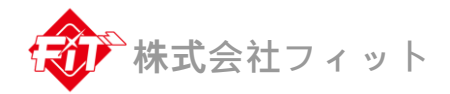

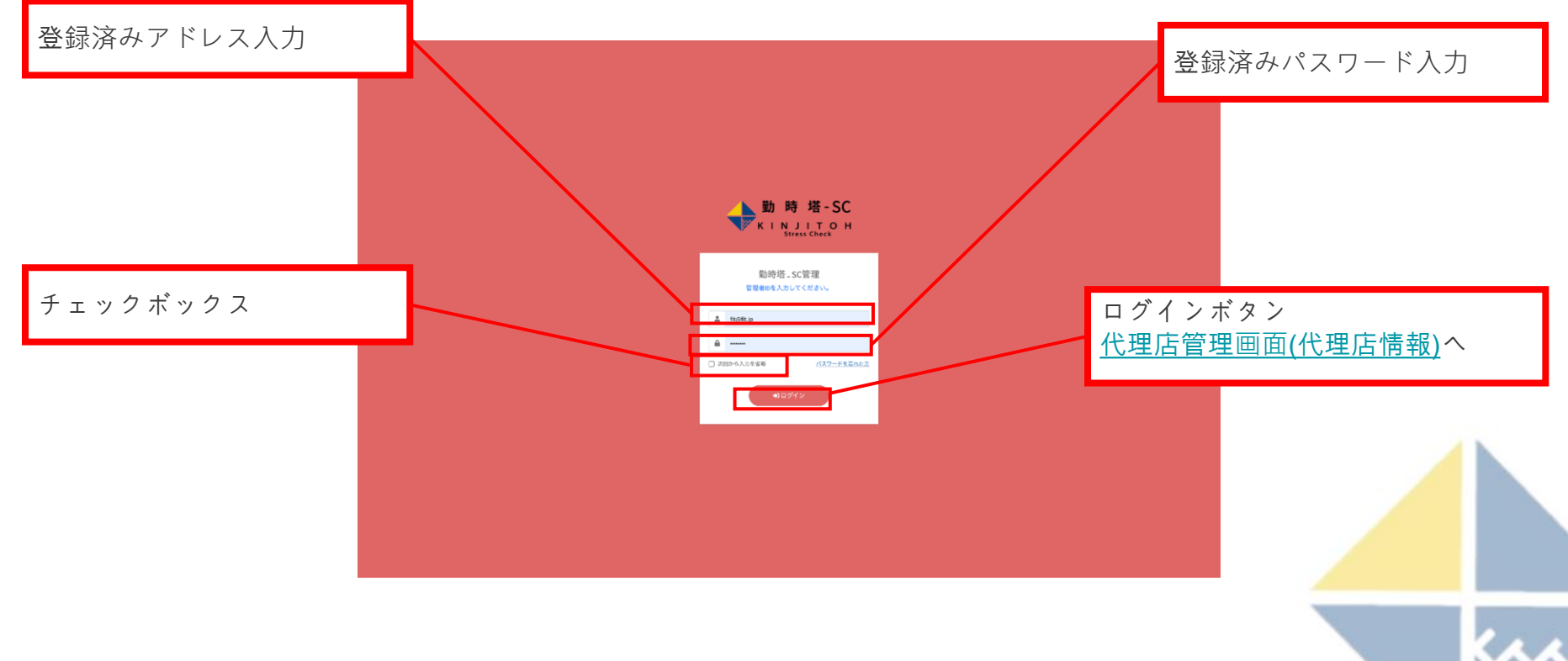

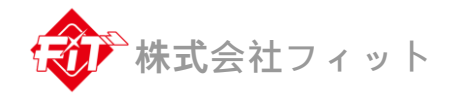

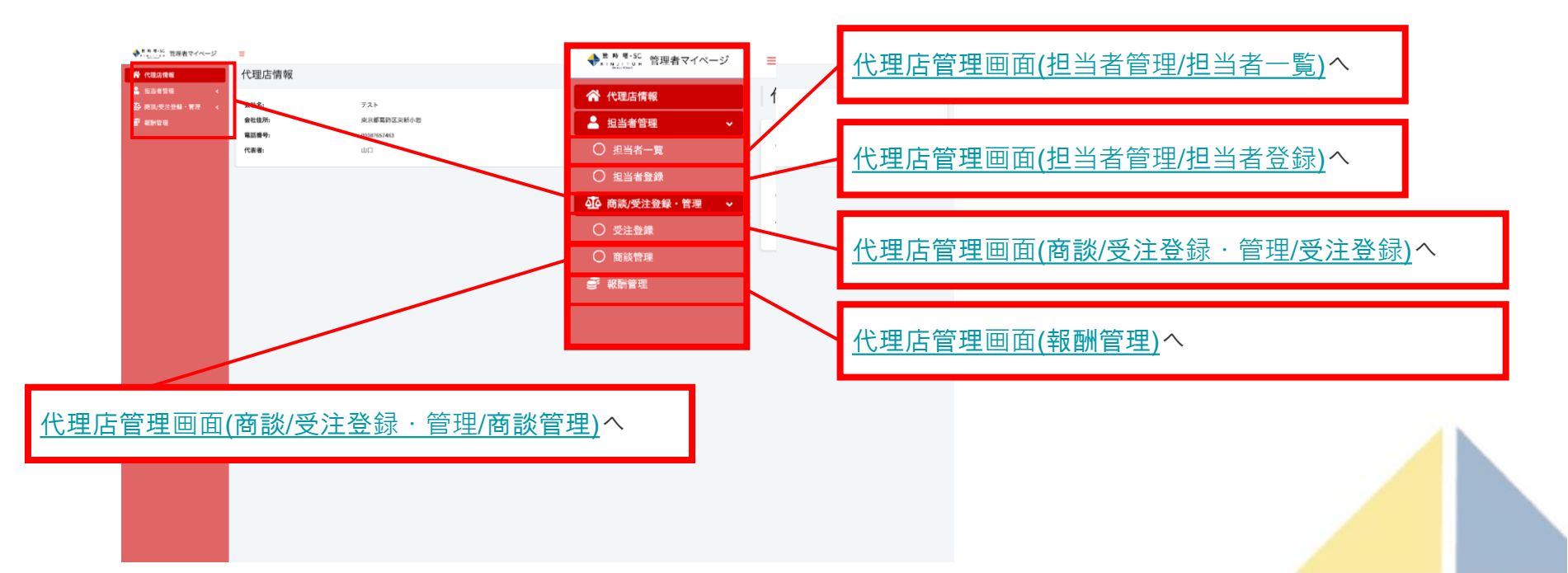

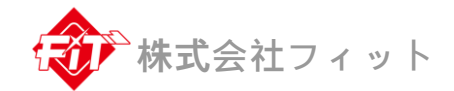

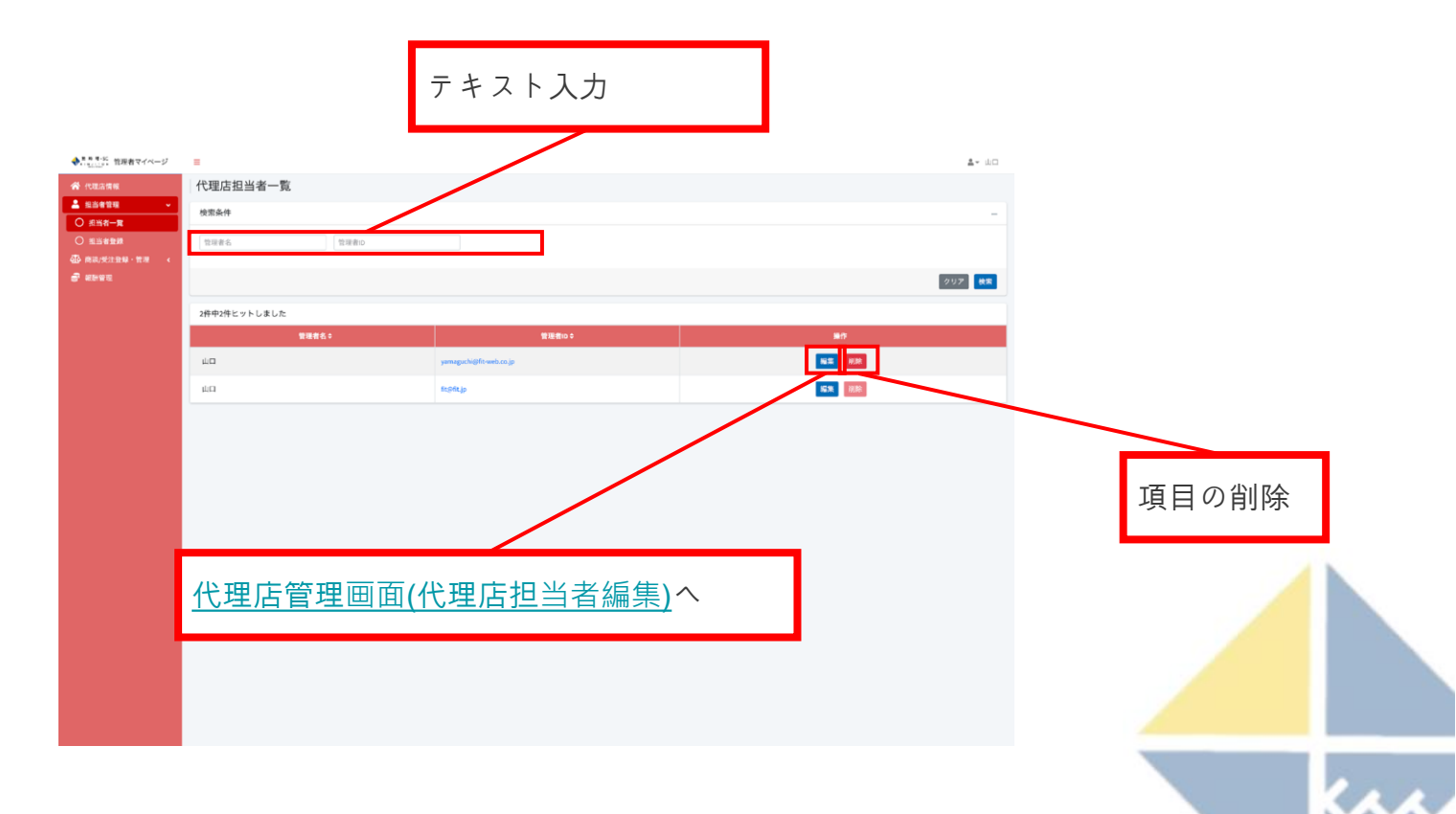

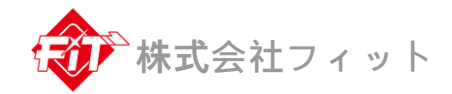

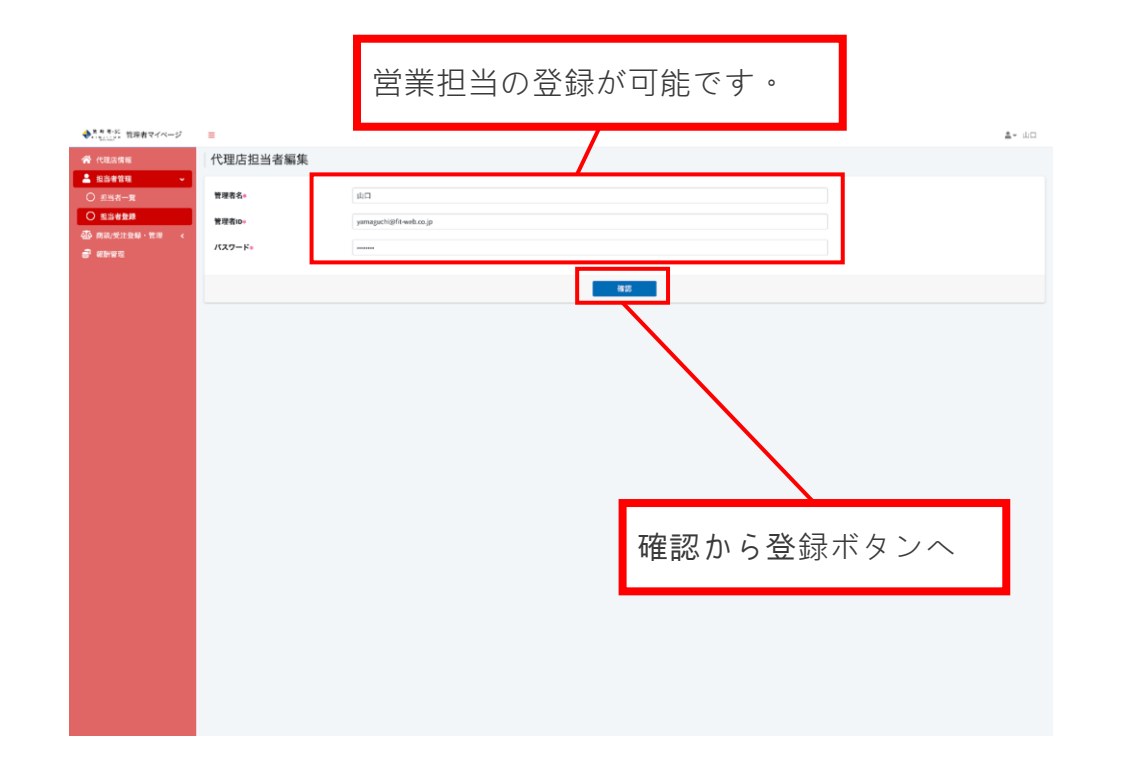

代理店管理画面(商談/受注登録・管理/受注登録)

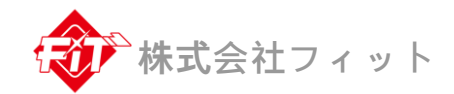

|        | 商談を希望<br>SCを購入<br>入力する。                                                                                                    | 望する企業・勤時塔 -<br>したい企業の情報を<br>ことができます。 |                                                                                         |                                                                                                    |   |
|--------|----------------------------------------------------------------------------------------------------|--------------------------------------|-----------------------------------------------------------------------------------------|----------------------------------------------------------------------------------------------------|---|
|        | ◆ 123.488<br>◆ 123.488<br>◆ 123.48 |                                      |                                                                                         |                                                                                                    |   |
| テキスト入力 | 確認から                                                                                                    | 5登録ボタンへ                              | リスト表<br><sup>111</sup> 15年<br>111日<br>111日<br>111日<br>111日<br>111日<br>111日<br>111日<br>1 | 示、選択<br>IBERESを入力してください<br>IBERESを入力してください<br>IBERESを入力してください<br>/ Declar<br>Inder Janks<br>Sended Janks<br>Sended Janks<br>Penning Janks<br>Penning Janks<br>P |   |
|        |                                                                                                    |                                      |                                                                                         |                                                                                                    | _ |

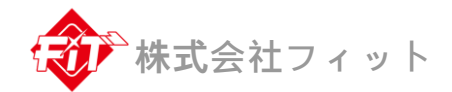

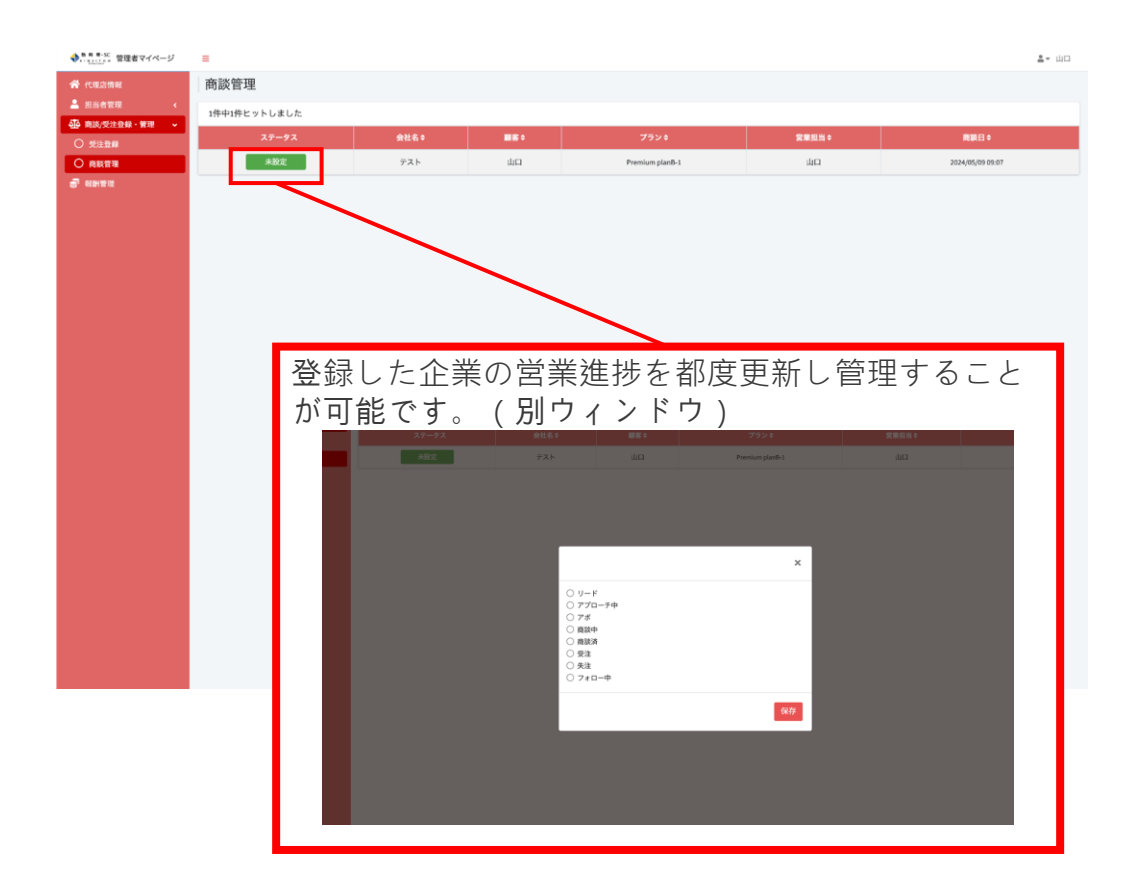

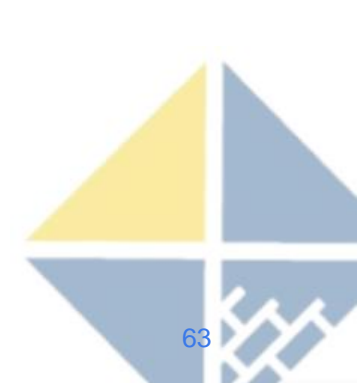

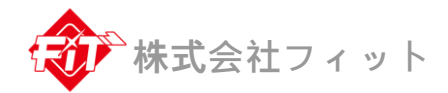

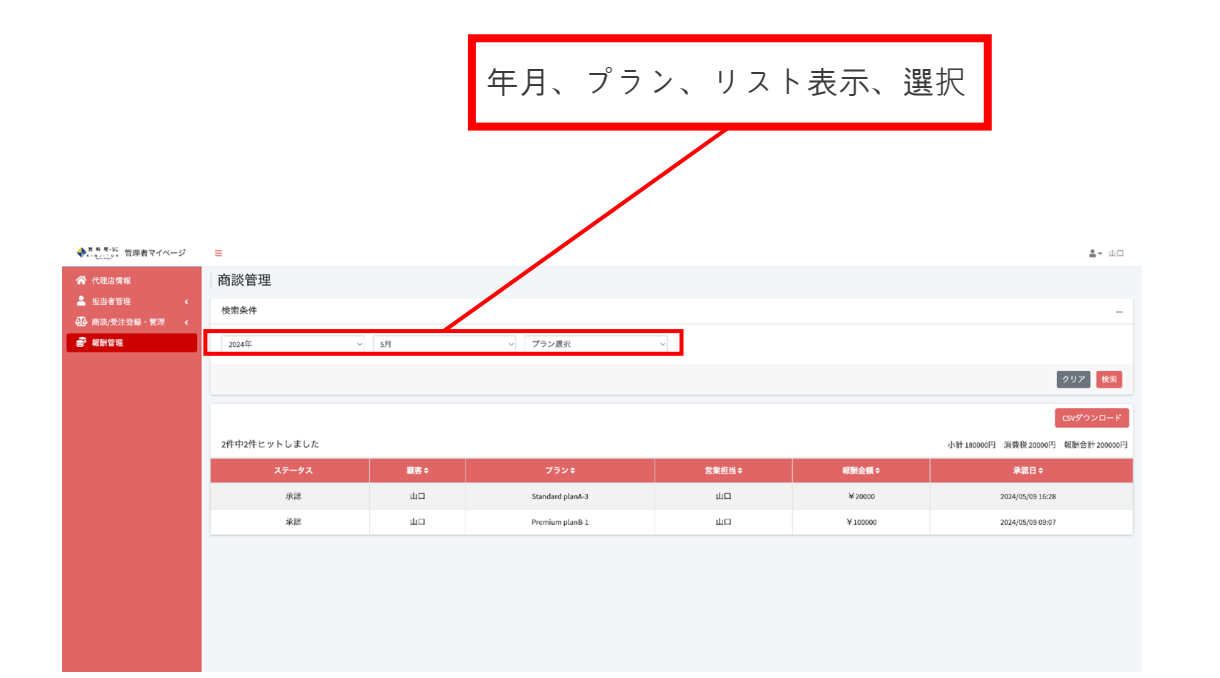

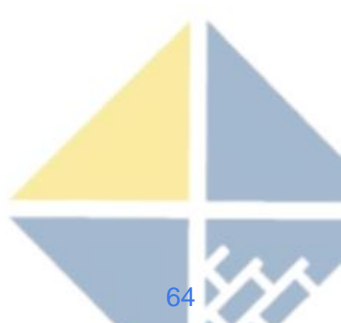